# **Domaine D3**

# UNIVERSITÉ DU LITTORAL CÔTE D'OPALE

Karine SILINI Université du Littoral Côte d'Opale

\_\_\_

Licence Creative Commons : Paternité - Pas d'Utilisation Commerciale - Partage des Conditions Initiales à l'Identique

26 mars 2011

# **Table des matières**

## **D3 : Produire, traiter, exploiter et diffuser des documents** numériques

| D3.1 - Structurer et mettre en forme un document                                          | 5  |
|-------------------------------------------------------------------------------------------|----|
| 1. Le texte<br>2. Les styles<br>3. La mise en page<br>4. Les modèles<br>5. Évaluez-vous ! |    |
| D3.2 - Insérer des informations générées automatiquement                                  | 20 |
| 1. Les champs prédéfinis<br>2. Les champs générés                                         |    |
| <i>3. Les tables et renvois</i><br><i>4. Évaluez-vous !</i>                               |    |
| D3.3 - Réaliser un document composite                                                     |    |
| 1. Les images                                                                             |    |
| 2. Les objets                                                                             |    |
| <i>3. Les schemas</i>                                                                     |    |
| 5. Autres illustrations                                                                   |    |
| 6. Évaluez-vous !                                                                         |    |
| D3.4 - Exploiter des données dans des feuilles de calcul                                  | 41 |
| 1. Les bases du tableur                                                                   | 41 |
| 2. Les calculs                                                                            |    |
| 3. Les tables                                                                             |    |
| 5. Évaluez-vous !                                                                         |    |
| D3.5 - Préparer ou adapter un document pour le diffuser                                   | 52 |
| 1. Les différents supports                                                                |    |
| 2. Les règles à respecter                                                                 |    |
| 3. L'Impression<br>4. Évaluez-vous !                                                      |    |
| Les exercices du D3                                                                       | 60 |

# D3 : Produire, traiter, exploiter et diffuser des documents numériques

# D3.1 - Structurer et mettre en forme un document

## 1. Le texte

## a) Les éléments constitutifs

Quand on saisit un texte, on ne s'occupe pas du passage à la ligne ... L'éditeur de texte passe automatiquement à la ligne s'il n'y a pas assez de place pour le mot suivant. C'est ce que l'on appelle *« la frappe au kilomètre »*. On indique seulement le changement de paragraphe en appuyant sur *Entrée*.

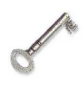

## Définition : Les éléments constitutifs d'un texte

- Le caractère est l'élément de base d'un texte.
- Le **mot** est une suite de caractères sans espace.
- Le paragraphe est une suite de caractères terminés par un caractère de fin de paragraphe représenté par ¶.
- La **ligne** n'est pas un élément constitutif d'un texte. Elle est formée d'une suite de mots qui *tiennent* sur la même ligne mais peut être modifiée à tout moment si on change la mise en forme du paragraphe.

Voici deux fois le même paragraphe composé de 251 caractères et 34 mots. Selon la mise en forme, il se présente sous 3 ou 5 lignes.

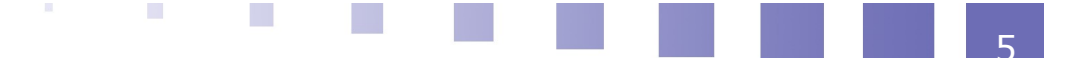

Les C2i® sont des certifications instituées par le ministère de l'enseignement supérieur et de la recherche attestant l'acquisition de compétences numériques nécessaires à la poursuite d'études supérieures et à l'insertion dans la vie professionnelle.

Les C2i® sont des certifications instituées par le ministère de l'enseignement supérieur et de la recherche attestant l'acquisition de compétences numériques nécessaires à la poursuite d'études supérieures et à l'insertion dans la vie professionnelle.

Eléments constitutifs d'un texte

#### b) Les caractères non imprimables

Les caractères d'un texte peuvent être des **caractères imprimables** (lettres, chiffres, ponctuation, ...) ou **non imprimables** (espace, fin de paragraphe, espace insécable, saut de page, tabulation, ...)

| Pour visualiser les                                                                                                    |
|----------------------------------------------------------------------------------------------------|
|                                                                                                    |
| 😥 Standard 🕥 Times New Roman 💌 12 💌 G / S 🗉 🗉 🗐 📰 🛱 40 40 40 40 40 40 40 40 40 40 40 40 40                                                                                                    |
| ■ · · · 1 · · · Z · · · 3 · · · 4 · · · 5 · · · 6 · · · 7 · · · 8 · · · 9 · · · 10 · · · 11 · · · 12 · · · 13 · · · ½ · · · 15 · · · 16 · · · 1 / · · · 18 · △                                                                                                    |
| Les certifications informatiques et internet.¶                                                                                                    |
| Les · C2i® · sont · des · certifications · instituées · par · le · ministère · de<br>l'enseignement · supérieur · et · de · la · recherche · attest ant · l'acquisition · de<br>compétences · numériques · nécessaires · à · la · poursuite · d'études<br>supérieures · et · à · l'insertion · dans · la · vie · professionnelle. · II · est · prévu<br>deux · niveaux.¶<br>Le · C2i® · niveau · 1 · concerne · tous · les · étu diants · et · les · stagiaires · de<br>formation · and · la · bit · êtu est · professionnelle · la · poursuite · de · La fin de<br>paragraphe |
| licence mais de préférence dès le début des études supérieures.¶                                                                                                    |
| Les $\cdot$ C2i ( $\cdot$ ) niveau · 2 · font · l'objet · d'exigences · plus · élevées · en · fonction<br>des · orientations · professionnelles · des · formations · dispensées · à · travers<br>les · enseignements · de · pré-professionnalisation · et · les · filières.<br>Ce · second · niveau · doit · être · ac quis · au · niveau · du · Master 2.                                                                                                    |
| Il·existe·actuellement·5·C2i®·niveau·2:·enseignant,·métiers·00······L'espace<br>métiers·de·la·santé,·métiers·de·l'ingénieur·et·métiers·de<br>l'environnement·et·de·l'aménagement·durables.¶                                                                                                    |
| Les caractères non imprimables                                                                                                    |

- L'espace insécable empêche la séparation avec l'élément suivant en cas de passage à la ligne automatique. Il est souvent utilisé devant une ponctuation de type : ou ;
- Le **saut de ligne** permet de changer de ligne sans changer de paragraphes.

# FLATION AGUATION

Conseil

Il est important de voir **TOUS** les caractères quand on travaille sur un texte. **Visualiser toujours les caractères non imprimables !** 

## c) Les propriétés d'un texte

On distingue 2 catégories de propriétés pour un texte :

- Les propriétés de caractères qui ne s'appliquent qu'aux caractères (le plus souvent aux mots) : la police, la taille, la couleur, le soulignement, ...
- et les propriétés de paragraphes qui s'appliquent aux paragraphes

entiers : l'alignement, les retraits, l'espacement, les bordures, ... On ne peut pas définir des propriétés propres aux lignes ...

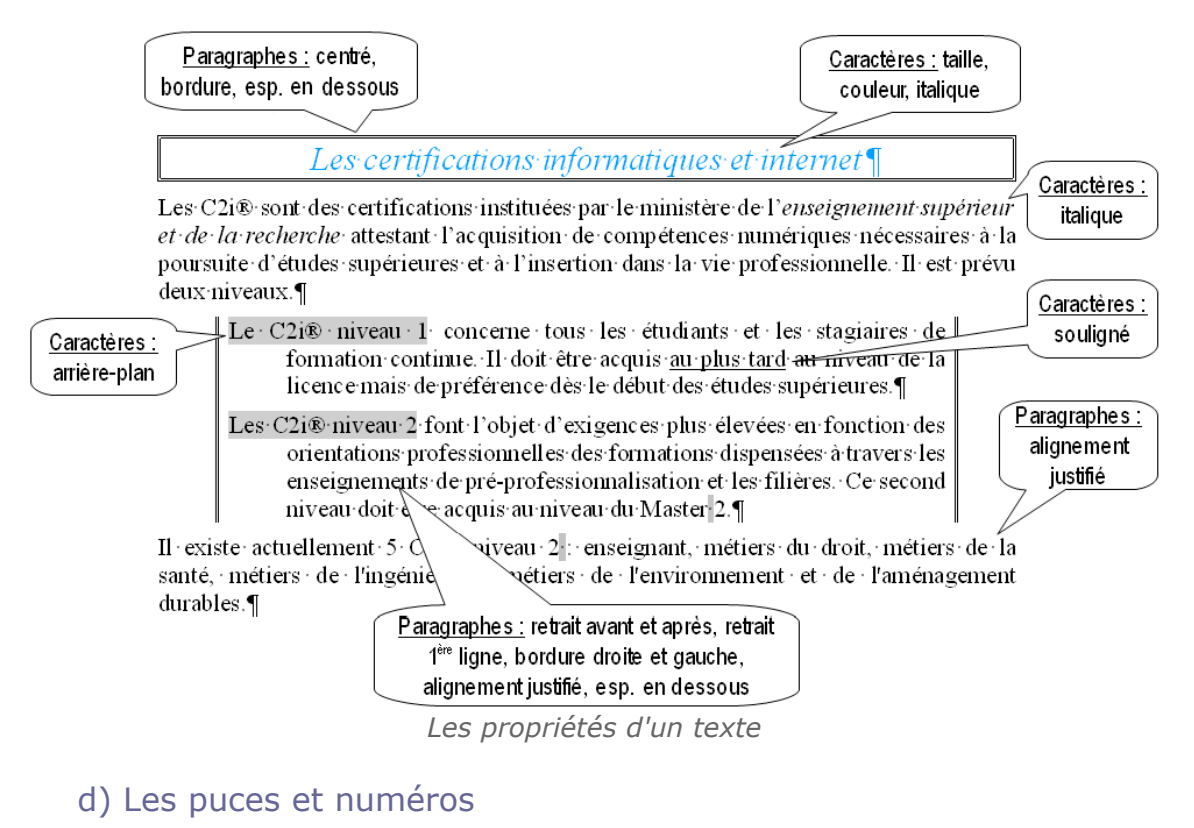

## Les puces et numéros sont des propriétés de paragraphes.

- Il existe actuellement 5 C2i® niveau 2 :
  - enseignant
  - métiers du droit
  - métiers de la santé
  - métiers de l'ingénieur

- 1. Il existe actuellement 5 C2i® niveau 2 :
  - a. enseignant
  - b. métiers du droit
  - c. métiers de la santé
  - d. métiers de l'ingénieur
    e. métiers de l'environnement et de l'aménagement durables.
- métiers de l'environnement et de l'aménagement durables.

Exemples de puces et numéros

On dispose d'outils adaptés pour hiérarchiser les informations.

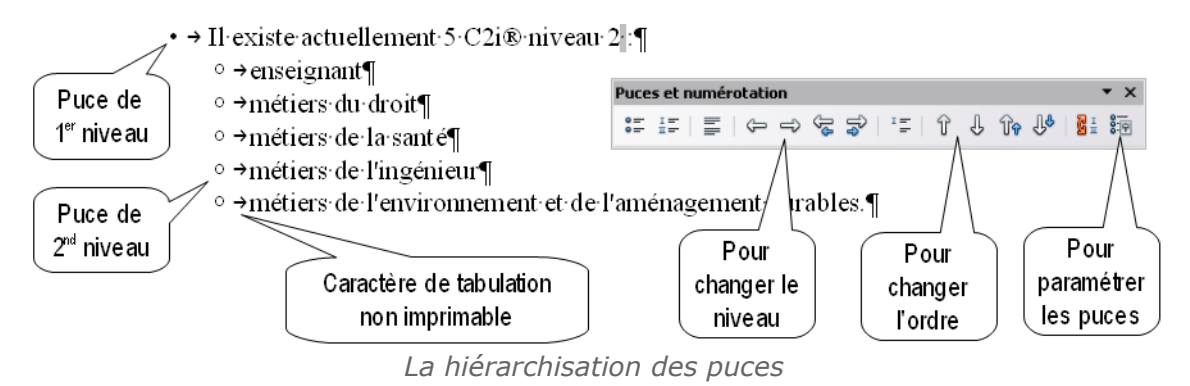

## e) Les tabulations

Chaque caractère ayant une largeur propre, il est impossible d'aligner précisément des informations verticalement en utilisant des espaces.

Pour aligner le texte verticalement, nous utiliserons des **tabulations**. Ce sont des **propriétés de paragraphes**.

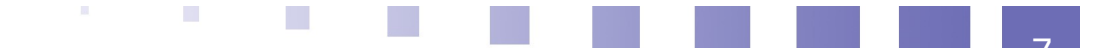

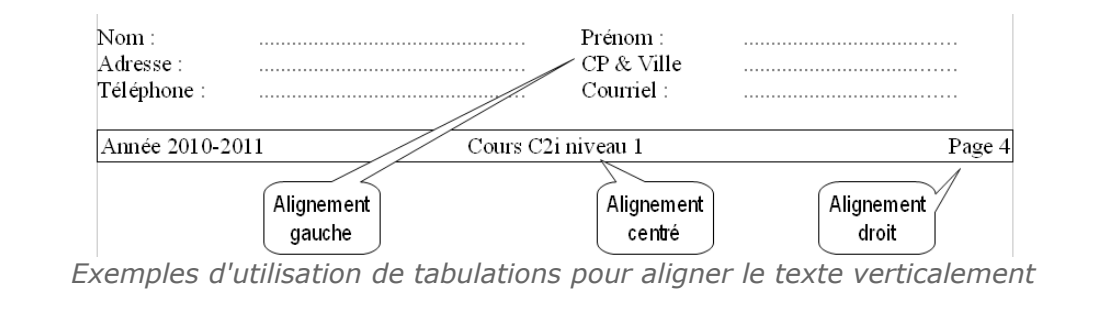

Pour aligner un texte à l'aide de tabulations, il faut procéder en 2 étapes :

 Définir les taquets de tabulation pour les paragraphes concernés.

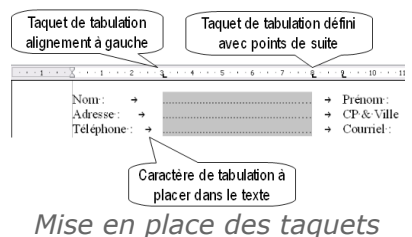

 Placer des caractères de tabulation dans le texte pour aligner le texte sur le taquet suivant.

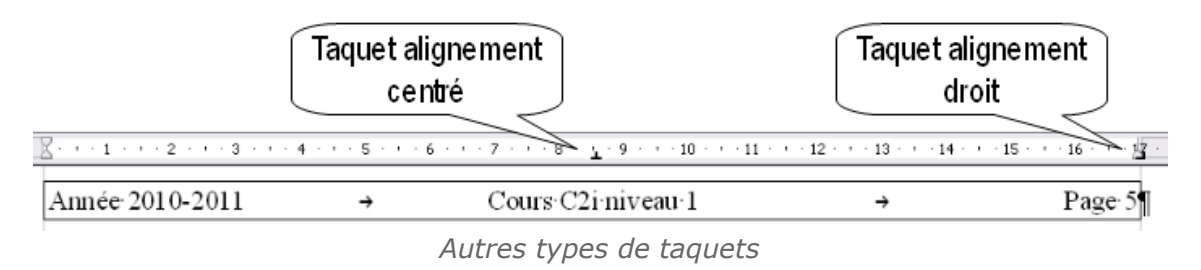

## 2. Les styles

## a) L'utilisation des styles

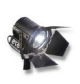

## Fondamental

Pour structurer un document et automatiser sa présentation, il faut le mettre en forme à l'aide de styles.

Exemple du traitement de texte

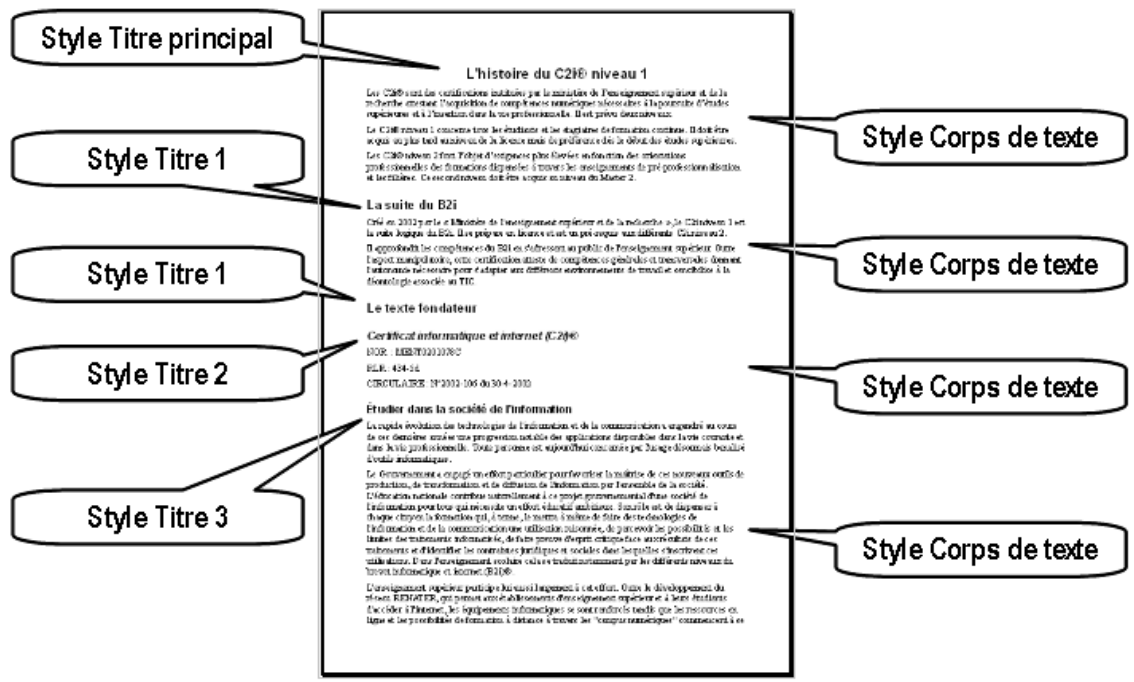

L'utilisation des styles

Il existe des styles prédéfinis qui s'adaptent à vos besoins :

- Les styles pour les titres : Titre principal, Titre 1, Titre 2, ...
- Les styles pour le contenu : Corps de texte, ...
- Les styles pour des parties spécifiques : En-tête, Illustration, ...

## b) L'héritage des styles

#### Fondamental

Les styles sont **hiérarchisés** : ils héritent par défaut des propriétés de *leurs* parents !

## Exemple de hiérarchisation de styles

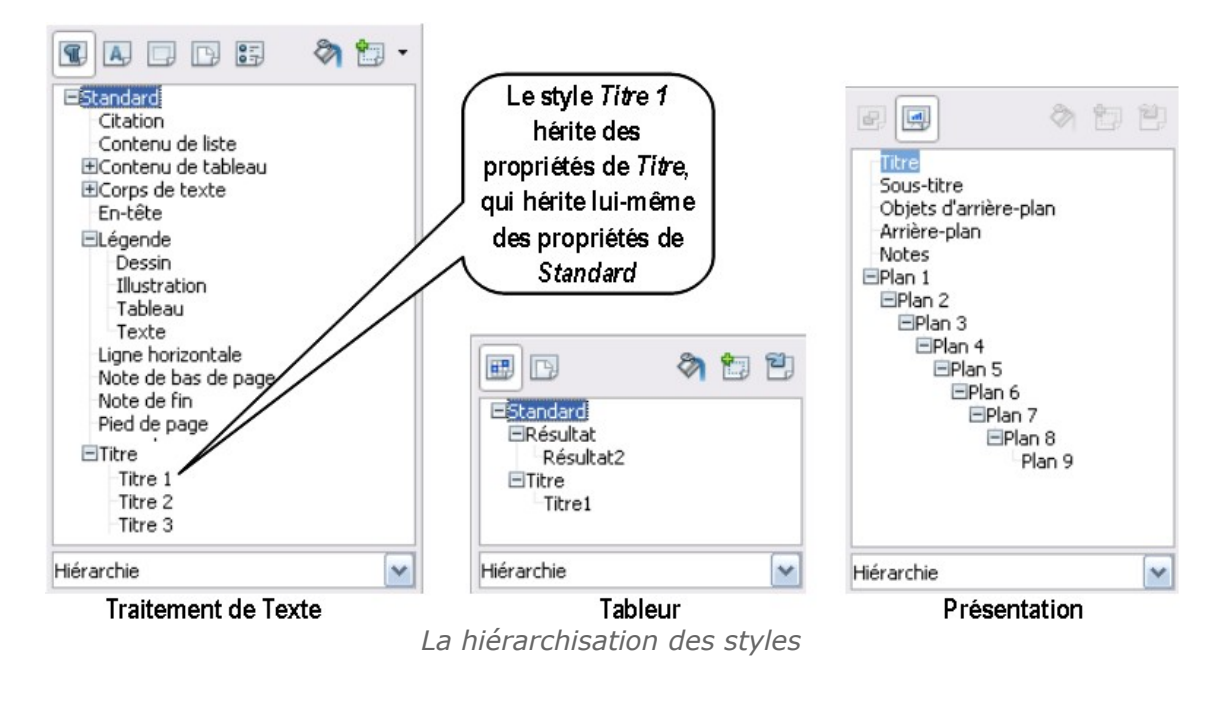

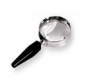

#### Remarque

On peut annuler l'héritage en modifiant directement le style ....

### c) Le niveau des styles

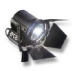

#### Fondamental

Les styles de *titre* ou de *plan* sont caractérisés par **un niveau** permettant de d'instaurer une structure hiérarchique au document.

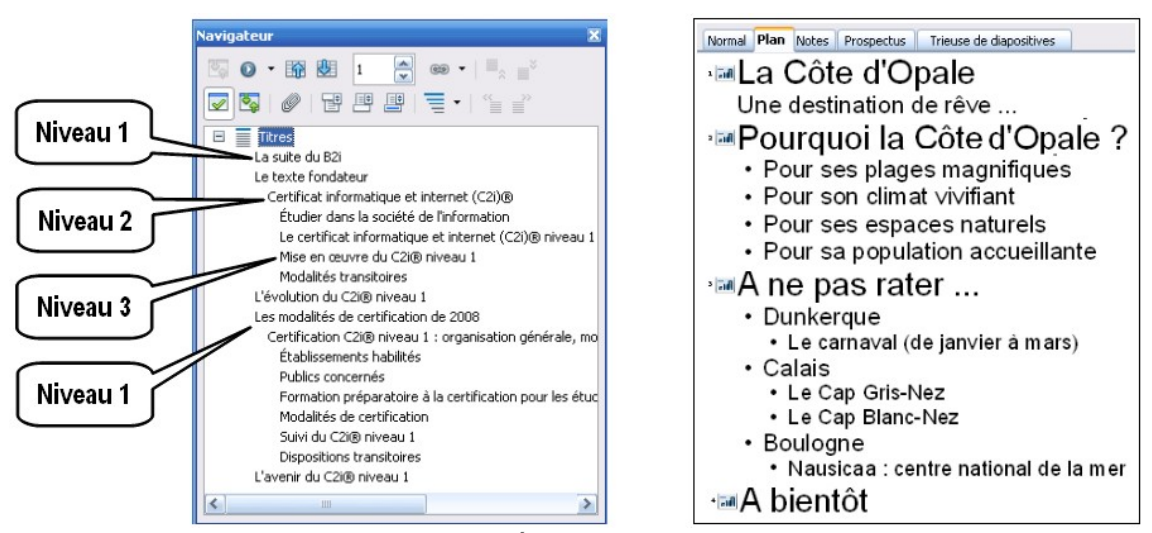

La structure hiérarchique du document

En mode plan ou navigateur :

- On visualise la structure hiérarchique du document dans son ensemble
- On peut facilement changer le niveau d'une partie du document (Hausser ou Abaisser)
- On peut facilement changer l'ordre des différentes parties

#### d) La mise à jour des styles

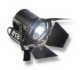

#### Fondamental

Si le document est bien conçu, il suffit de modifier les styles pour changer sa mise en forme : **tout le document sera modifié de façon homogène**.

## Exemple du traitement de texte

Le document précédent est complétement remis en forme en changeant simplement :

- la couleur au style Titre (qui sert de base à tous les styles de Titre)
- la bordure au style Titre 1
- le retrait gauche et l'alignement du style Corps de texte

#### e) Les styles d'un texte

#### On distingue :

 Les styles de paragraphes : ils sont définis par des propriétés de caractères et de paragraphes et s'appliquent aux paragraphes entiers.
 Ce sont les styles les plus couramment utilisés.

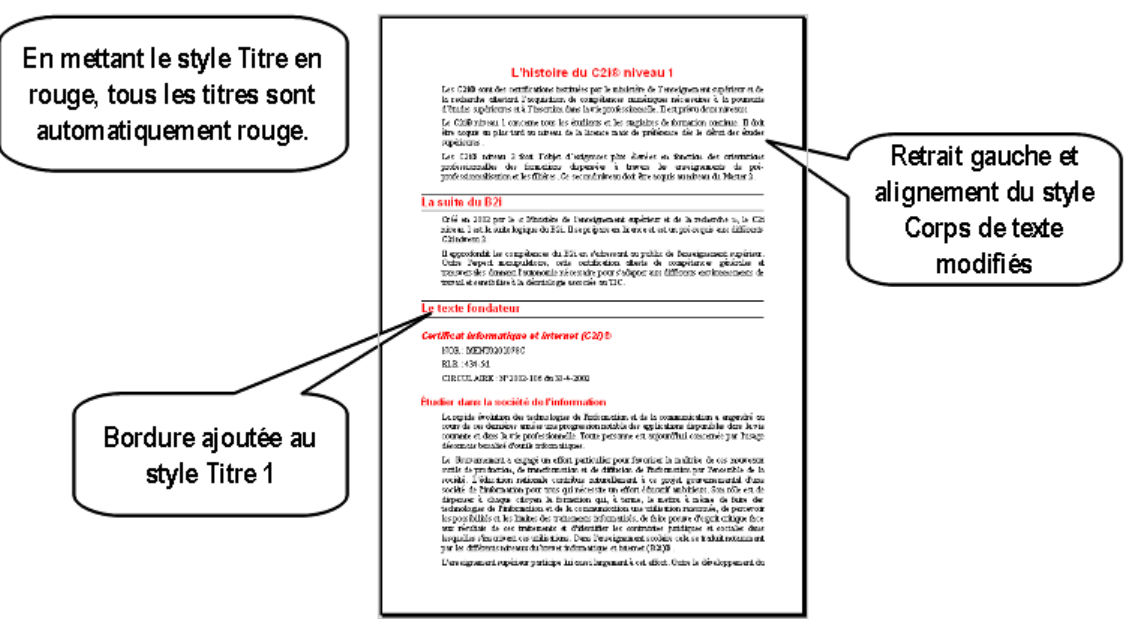

La modification des styles

 Les styles de caractères : ils ne contiennent que des propriétés de caractères et s'appliquent simplement aux caractères.
 Us sont surtout utilisés pour mottre on évidence des mots ou des

Ils sont surtout utilisés pour mettre en évidence des mots ou des expressions dans un texte.

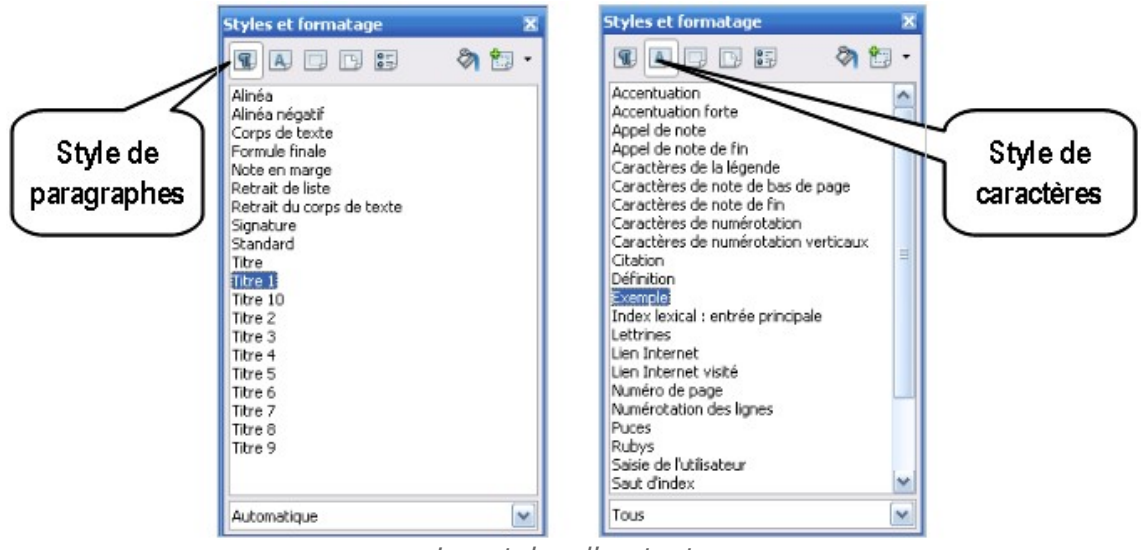

Les styles d'un texte

## Styles personnalisés

Vous avez la possibilité de créer vos propres styles ...

## f) Les styles d'une diapo

On distingue :

- Les styles d'images : ils définissent les propriétés des dessins (ombre, remplissage, police, ...)
- Les styles de présentation : ils définissent les propriétés des différentes zones d'une diapositive (Titre, Plan1, Arrière-plan, ...)

Les styles Plan1, Plan2, Plan 3, ... définissent les différents niveaux d'une liste hiérarchisée. Ils héritent en général des propriétés du style précédent.

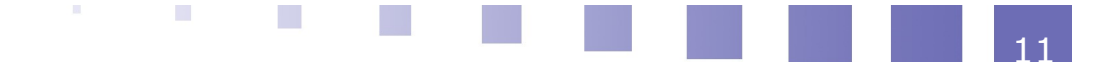

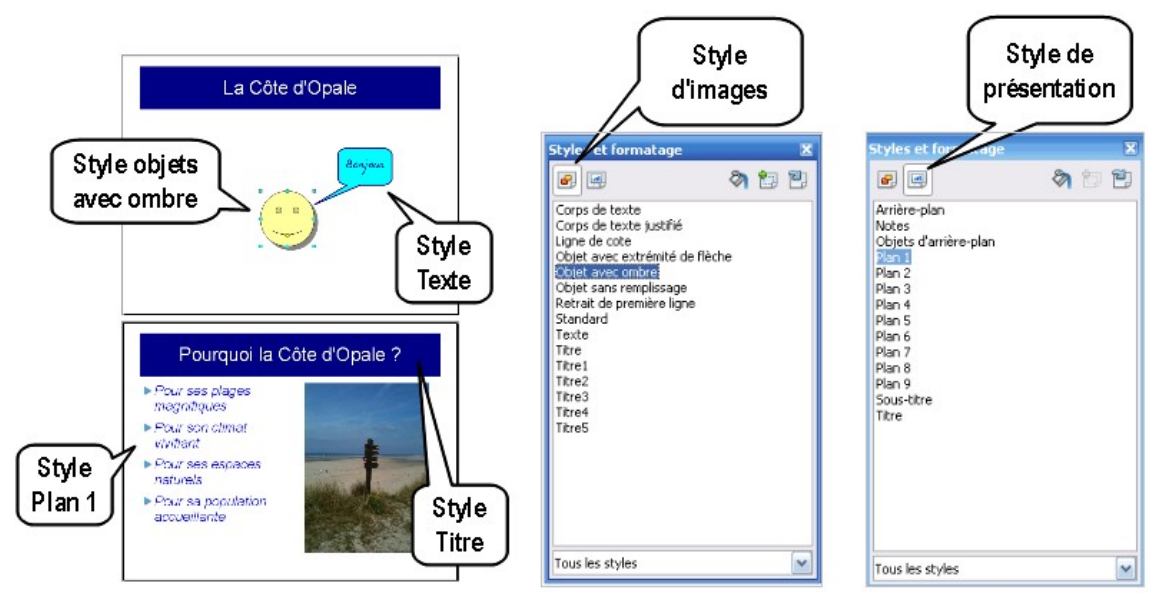

*Les styles d'une diapo* 

## Styles personnalisés

Vous avez la possibilité de créer vos propres styles ...

## g) Les styles d'une cellule

Quelques styles existent pour mettre en forme les cellules mais il est souvent utile d'en créer d'autres ...

Les styles de cellules contiennent toutes les propriétés des cellules : police, remplissage, format, alignement, ... mais on ne peut pas y définir des propriétés de lignes ou de colonnes (hauteur, largeur, ...).

| 1  |           | Re          | evé de | e notes   | individ                        | uel    |          | Styles et formatage                | X        |
|----|-----------|-------------|--------|-----------|--------------------------------|--------|----------|------------------------------------|----------|
| 2  |           |             |        |           |                                |        |          |                                    | 🦏 ከ 🔁    |
| 3  | Nom :     | Dupont      |        |           |                                | Date : | 27/09/10 | Centra encadre                     |          |
| 4  | Prénom :  | Hélène      |        |           |                                | N      |          | Etiquet                            |          |
| 5  | Licence : | L1 Histoire |        |           |                                |        |          | Etiquette entre                    |          |
| 6  |           |             |        |           |                                |        |          | Résultat                           |          |
| 7  |           |             |        |           |                                | -1     |          | Standard                           |          |
| 8  |           | CC1         | CC2    | ССЗ       | Note de<br>contrôle<br>continu | d' S   | tyle     | Titre<br>Titre_principal<br>Titre1 |          |
| 9  | Math      | 12,0 🔨      | 08,0   | 10,5      | 10,2                           |        | Judice   |                                    | l abaha? |
| 10 | Histoire  | 10,5        |        |           | 10,5                           | 10,0   | 10,3     |                                    |          |
| 11 | Anglais   | 05,0        |        | 10,0      | 07,5                           | 11,0   | 11,0     |                                    | cellule  |
| 12 | Info      | 15,0        | 12,0   | Stide Not | 13.5                           | 11,0   | 12,3     |                                    |          |
| 13 |           |             |        | Style Not | -                              |        |          |                                    |          |
| 14 | Moyenne   | 10,6        | 10,0   | définiau  | 10,4                           | 09,5   |          |                                    |          |
| 15 | Maximum   | 15,0        | 12,0   | format 00 | 0 3,5                          | 11,0   |          | Tous les stules                    |          |
| 16 | Minimum   | 05,0        | 08,0 🔪 | 10,0      | 07,5                           | 06,0   |          | Tous ies scyles                    |          |

Les styles d'une cellule

## 3. La mise en page

## a) Les propriétés d'une page

La mise en page permet de définir la présentation globale du document.

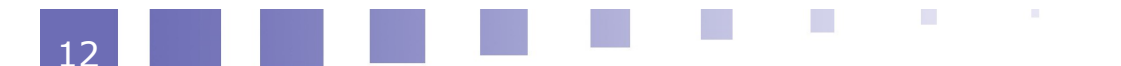

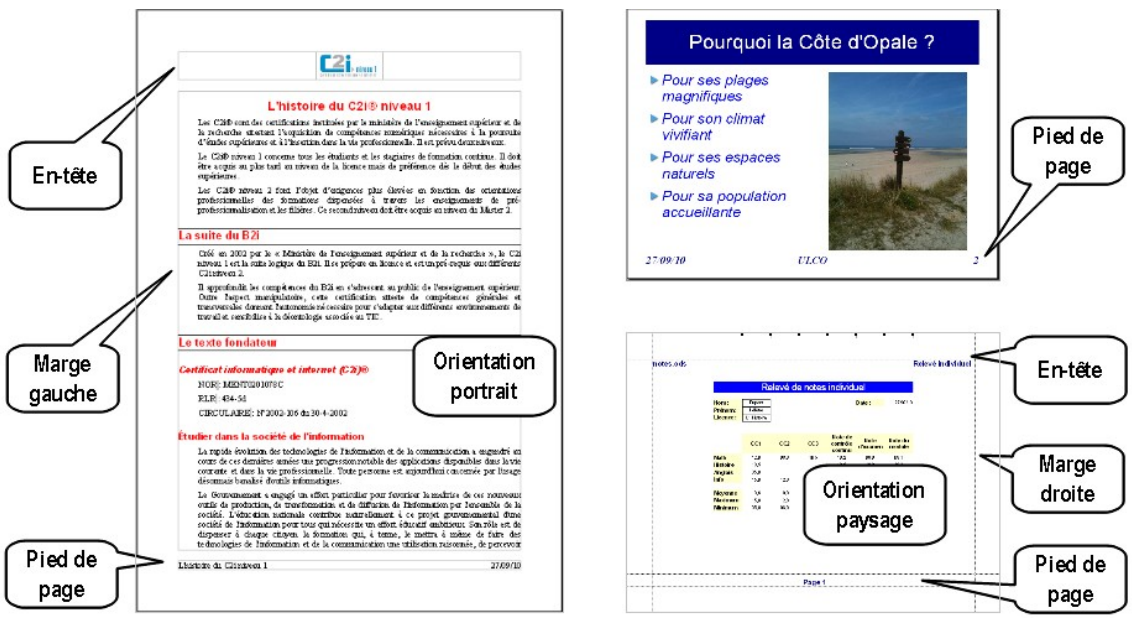

Exemples de mises en page

## Les styles de page

Souvent, ces propriétés sont définies dans un style de page.

Il est possible de créer des styles de page personnalisés.

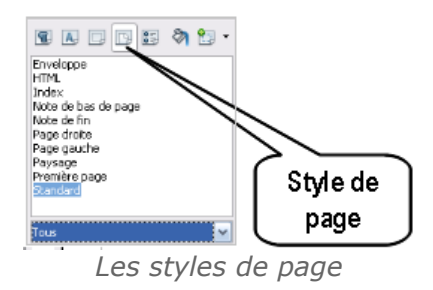

## b) Les marges

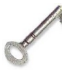

#### Définition : La marge

La marge est la distance entre le bord de la feuille et la zone d'impression. Les 4 marges peuvent avoir des valeurs différentes.

D3 : Produire, traiter, exploiter et diffuser des documents numériques

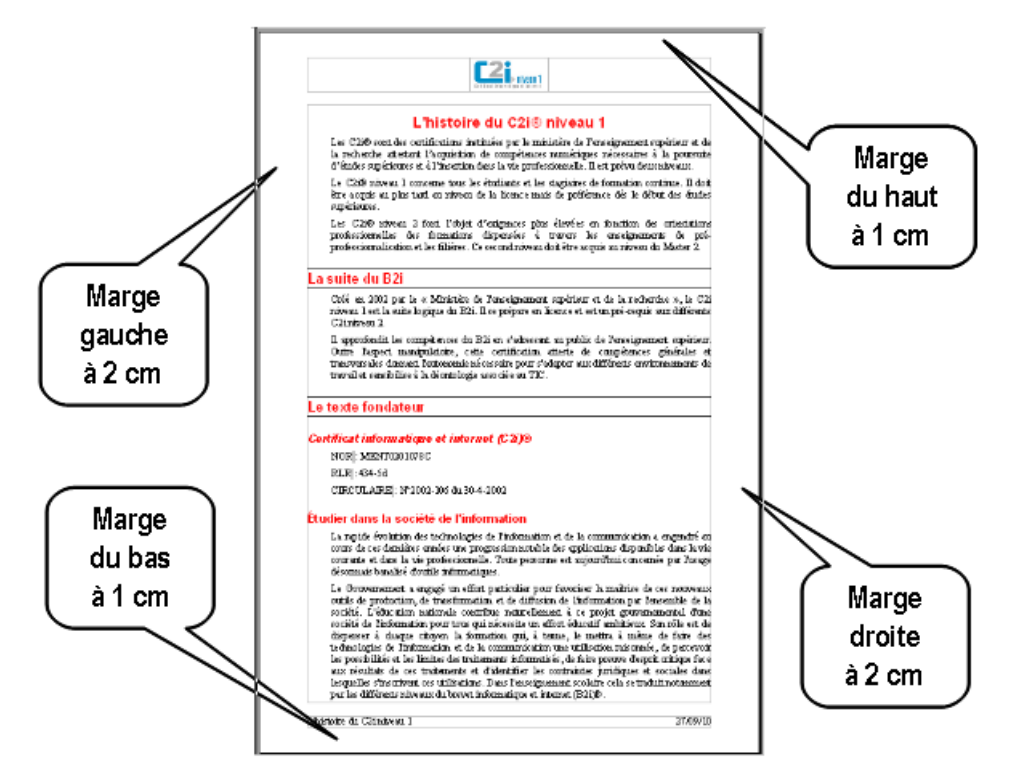

Les marges d'un document

## c) L'orientation

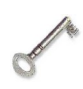

Définition : L'orientation

L'orientation définit la position de la page.

- En portrait, la page est verticale.
- En paysage, la page est horizontale.

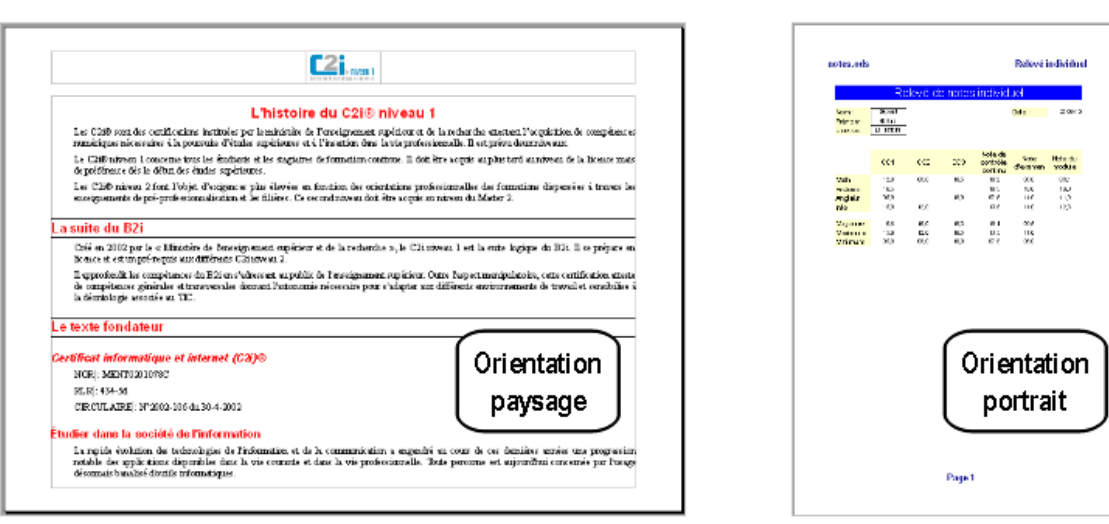

L'orientation

d) L'en-tête/pied de page

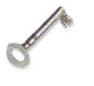

## Définition : L'en-tête ou pied de page

L'en-tête et le pied de page sont des zones qui se répètent en haut et en bas de chaque page.

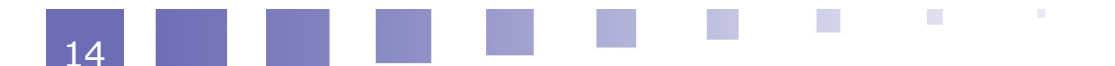

Les informations qu'elles contiennent peuvent être **fixes** (texte, image, ...) ou **variables** (date du jour, numéro de page, ...)

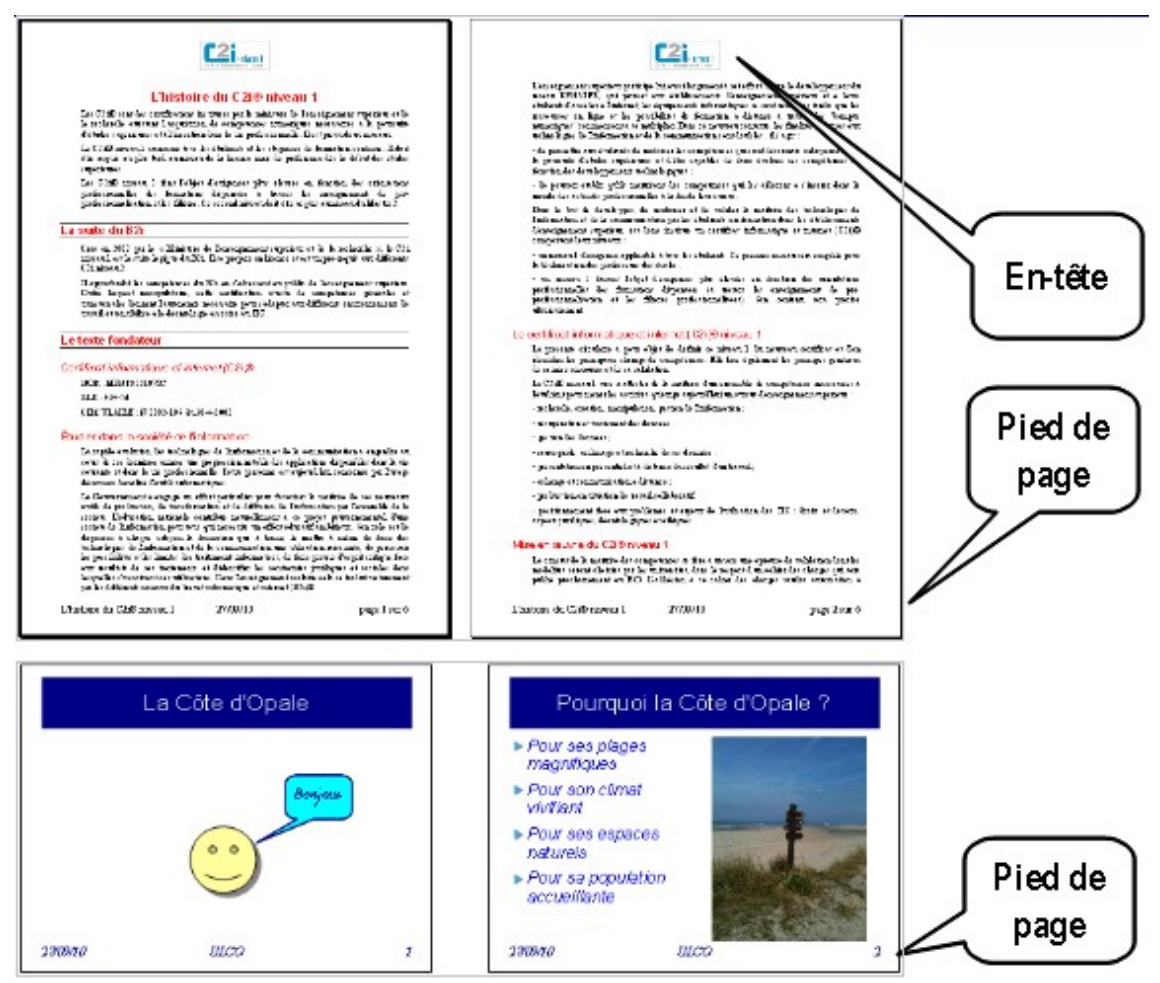

Exemples d'en-tête et de pied de page

## e) Les zones spécifiques

Dans certains logiciels, des zones spécifiques sont prévues à gauche, au centre et à droite pour placer les informations de l'en-tête ou du pied de page

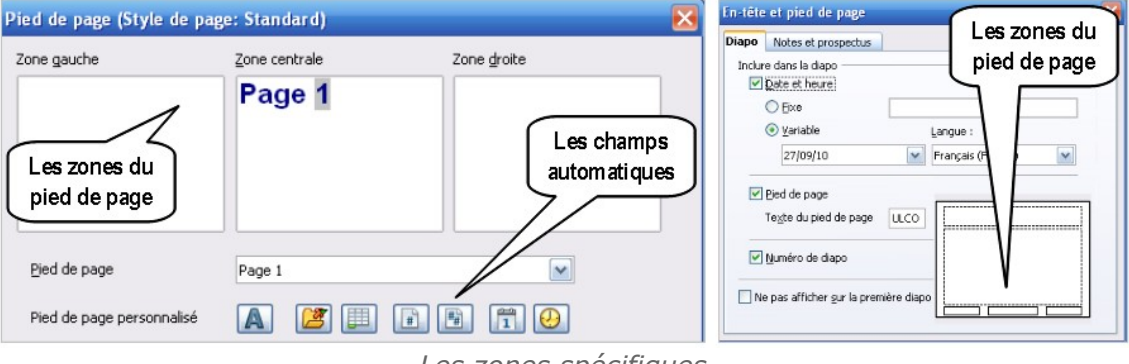

Les zones spécifiques

Dans un traitement de texte, n'oubliez de mettre des tabulations pour positionner les informations ...

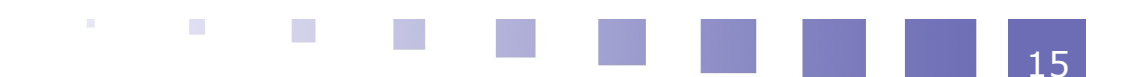

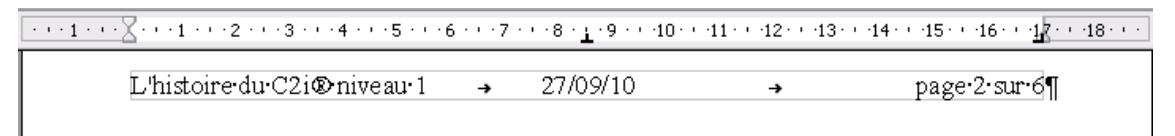

Les informations positionnées avec des tabulations

#### f) Le masque

Dans un logiciel de présentation, nous disposons en plus d'**un masque** pour préciser l'aspect de la présentation.

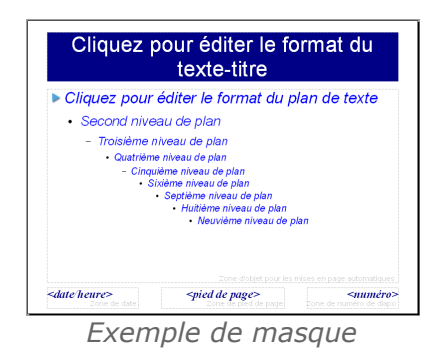

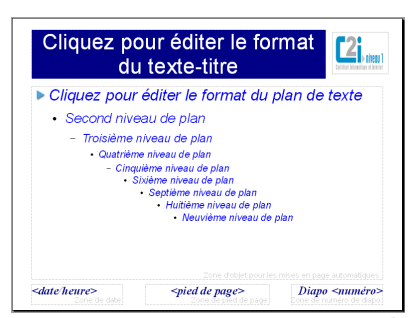

Exemple de masque modifié

En paramétrant les styles et le pied de page,

nous obtenons automatiquement le masque ci-contre.

Nous pouvons l'adapter :

- Modifier la taille de la zone de titre
- Ajouter un logo
- Ajouter du texte fixe (par exemple *Diapo* avant le numéro)
- ...

## 4. Les modèles

## a) Leur rôle

Pour structurer et mettre en forme un document : on définit et on applique des **styles** pour la mise en forme, on précise la **mise en page** souhaitée (orientation, marge, ... ) et on paramètre **l'en-tête et le pied de page**.

Toutes ces informations peuvent être mémorisées dans un modèle ...

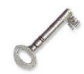

#### Définition : Un modèle

**Un modèle** est un document qui contient les styles, la mise en page et des informations diverses (champs automatiques, images ou texte fixes, ...) Il sert de base aux nouveaux documents créés.

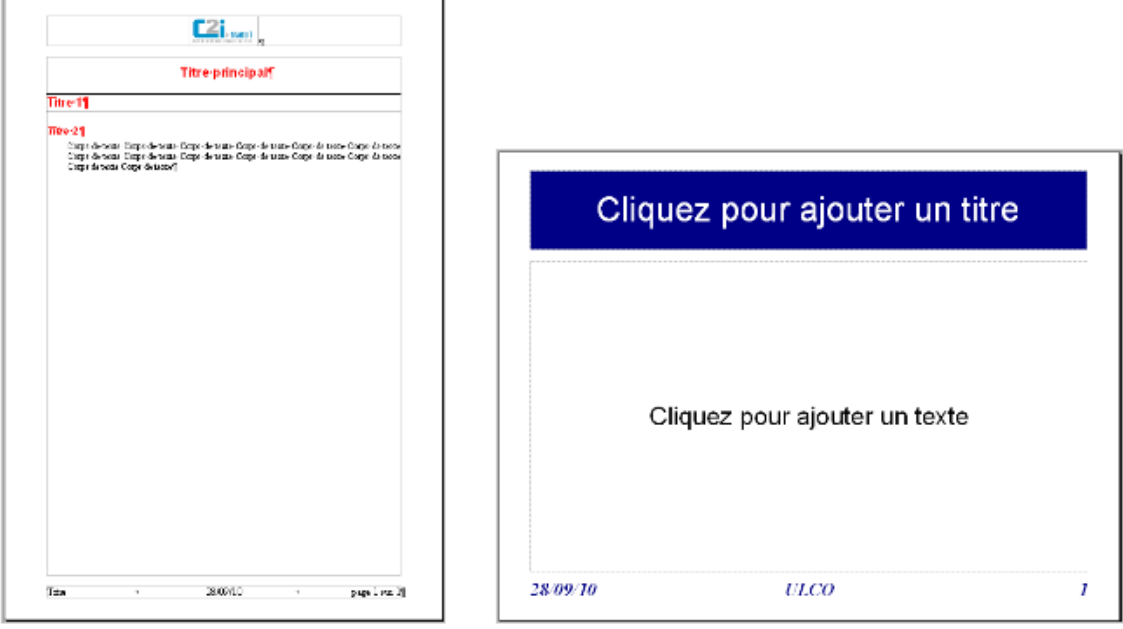

Exemples de modèles

## b) Leur utilisation

Créer un nouveau document

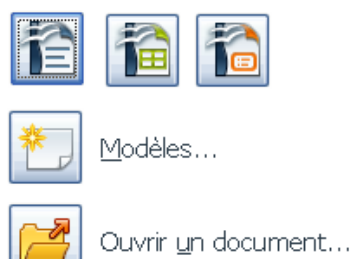

Au départ ...

Quand vous utilisez un logiciel de bureautique, vous pouvez :

- Créer un nouveau document (à partir d'un modèle standard)
- Créer un nouveau document à partir d'un modèle spécifique
- Ouvrir un document existant

**En partant un modèle spécifique,** vous créez un nouveau document contenant par défaut tous les éléments du modèle : styles, mise en page, logos, ...

| Filtre                                                                                            | Modèles et documents -                                     | Mes modèles                                                                                                    | X |
|---------------------------------------------------------------------------------------------------|------------------------------------------------------------|----------------------------------------------------------------------------------------------------|---|
| Titre                                                                                             | 🔶 📮 昌                                                      | E 📃                                                                                                    |   |
| Modele_bulletin         Modele_C2i         Modele_fiche         Modele_opale         Modele_opale | Titre Modele_bulletin Modele_C2i Modele_fiche Modele_opale | िर्मात का साम का साम<br>माम का साम का साम का साम का साम का साम का साम का साम का साम का साम का साम का साम का साम का साम का साम का साम का साम का साम का साम का साम का साम का साम का साम का साम का साम का साम का साम का साम का साम का साम का साम का साम का साम का साम का साम का साम का साम का साम का साम का साम का साम का साम का साम क |   |

Création d'un document à partir d'un modèle

## c) Leur création

Pour créer un modèle, vous pouvez :

Partir d'un modèle et le modifier

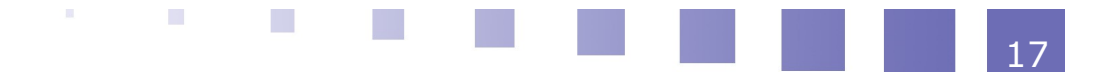

 Partir un document et créer le modèle correspondant : on prendra soin de supprimer le contenu du document en ne laissant que les informations du modèle (titre, logo, champs, ...) avant d'enregistrer le modèle.

| Modèles                                                       |                                                               | X                       |
|---------------------------------------------------------------|---------------------------------------------------------------|-------------------------|
| Nouveau modèle de document                                    |                                                               | OK Annuler              |
| Modeles<br>Catégories                                         | Modèles                                                       | Aide                    |
| Mes modèles<br>Arrière-plans de présentation<br>Présentations | Modele_bulletin<br>Modele_C2i<br>Modele_fiche<br>Modele_opale | Éditer<br><u>G</u> érer |
|                                                               |                                                               |                         |

Création d'un modèle

#### Remarque

#### Un modèle a un format de fichier spécifique.

Par exemple : *« histoire.odt »* est un document de traitement de texte et *« histoire.ott »* pourrait être le modèle correspondant.

Quand on ouvre un modèle pour le modifier, le nouveau fichier créé est encore un modèle ...

Quand on crée un document à partir d'un modèle, le fichier créé est un document et non pas un modèle ...

## 5. Évaluez-vous !

#### Exercice 1

Un se termine par le caractère ¶ obtenu en appuyant sur la touche

L'espace et le caractère ¶ sont des caractères non **est conseillé de** les rendre **est conseiller**. Il est conseillé de

Le nombre de ou de pages d'un texte peut changer si on augmente la taille de de la police, mais jamais le nombre de caractères, de mots ou de

#### Exercice 2

Que représente le caractère non imprimable ¶ ?

| Une ancre               |
|-------------------------|
| Une fin de ligne        |
| Une fin de paragraphe   |
| Un taquet de tabulation |
|                         |

## Exercice 3

- i Le point d'interrogation
- ii Le chiffre 0
- iii L'espace insécable
- iv Le saut de ligne
- v La fin de paragraphe
- vi Le point
- vii La lettre A Caractères imprimables

Caractères non imprimables

## Exercice 4

Ranger l'attribut dans la catégorie adéquate :

- i L'alignement (centré, justifié, ...)
- ii Les marges
- iii Le retrait
- iv Le souligné
- v Les puces
- vi L'ornementation (gras, italique)
- vii L'interligne
- viii L'orientation (portrait, paysage)
- ix Les taquets de tabulation
- x La police
- xi L'exposant
- xii L'en-tête

Propriété de caractères Propriété de paragraphes

Propriétés de pages

#### Exercice 5

*Que doit-on utiliser pour homogénéiser la mise en forme d'un texte ? Réponse : Les …* 

## Exercice 6

*Un document est organisé en 3 parties. Chaque partie est composée de chapitres. Que doit-on faire ?* 

- Affecter le style *Titre 1* à chaque titre de partie et le style *Titre 2* à chaque titre de chapitre
- Affecter les styles *Titre1*, *Titre 2* et *Titre 3* auxtitres des trois parties et le style *Sous-titre* aux titres des chapitres

## Exercice 7

Dans un logiciel de présentation, où place-t-on les informations qui doivent apparaître sur chaque diapositive ?

Réponse : Dans le ....

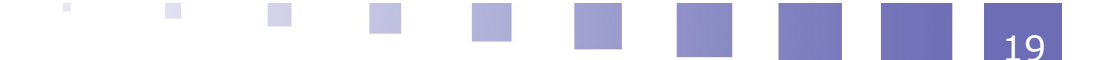

## **Exercice 8**

*On veut créer un modèle pour imprimer les différentes convocations aux examens. Que doit-il contenir ?* 

## Les styles

Le logo de l'université

Le numéro de l'étudiant

La date du jour (du courrier)

La jour et l'heure de l'examen

## D3.2 - Insérer des informations générées automatiquement

## 1. Les champs prédéfinis

## a) Les propriétés d'un document

Un document est caractérisé par des propriétés :

- Nom de l'auteur, titre, sujet, ...
- Date de création ou de dernière modification, nombre de révision, ...
- Nombre de pages, ...

| Propriétés de histoir         | e_c2i                                | × | Propriétés de          | histoi       | e_c2i                     | ×                |
|-------------------------------|--------------------------------------|---|------------------------|--------------|---------------------------|------------------|
| Général Description           | Propriétés personnalisées Internet   | _ | Général Descri         | ption        | Propriétés personnalisées | Internet         |
| hist                          | toire_c2i.odt                        |   | <u>T</u> itre<br>Sujet | Docum<br>C2i | ent de travail            |                  |
| Type :                        | Texte OpenDocument                   | - | Mots-clés              |              |                           |                  |
| Emplacement :                 | C:\Documents and Settings\Bureau     |   | Commentaires           |              |                           |                  |
| Taiļļe :                      | 26 Ko (26 866 Octets)                |   |                        |              |                           |                  |
| <u>⊂</u> réé le :             | 09/09/2010, 08:03:44, Karine Silini  |   |                        |              |                           |                  |
| <u>M</u> odifié le :          | 24/01/2011, 06:31:16, Karine Silini  |   |                        |              |                           |                  |
| Imprimé le :                  | 24/01/2011, 06:39:19, Karine Silini  |   |                        |              |                           |                  |
| Numéro de ré <u>v</u> ision : | 4                                    |   |                        |              |                           |                  |
| Utiliser les données          | d'identité                           |   |                        |              |                           | 1                |
| ОК                            | Annuler <u>A</u> ide <u>R</u> établi | r |                        | ж            | Annuler <u>A</u> ide      | <u>R</u> établir |

Les propriétés d'un document

La plupart de ces propriétés sont propres au document et mises à jour automatiquement.

## b) L'exploitation de ces propriétés

Pour exploiter ces propriétés, on peut faire référence aux champs correspondants et

éventuellement leur affecter un format d'affichage.

Ces informations seront actualisées automatiquement (nombre de page, date de dernière modification, numéro de révision, ...).

| hamps                                                                                                    |                                          | Đ                                                                                                    |
|----------------------------------------------------------------------------------------------------|------------------------------------------|----------------------------------------------------------------------------------------------------|
| Document Renvois Fond                                                                                                    | tions Info document                      | Variables Base de données                                                                                                    |
| <u>T</u> ype de champ                                                                                                    | <u>S</u> électionner                     | F <u>o</u> rmat                                                                                                    |
| Commentaires<br>Créé<br>Dernière impression<br>Durée d'édition<br>Modifié<br>Mots-clés<br>Numéro de révision<br>Sujet<br>Titre<br>Ch<br>cha | Auteur<br>Heure<br>Date<br>oix du<br>mps | 31/12/1999         31/12/1999         31 déc. 99         31 déc. 1999         31 déc. 1999         31 déc. 1999         31 décembre 19         31 décembre 19         ven. 31 déc. 99         ven. 31/déc. 99         Choix du format         Contenu fixe |
|                                                                                                    | In                                       | sérer <u>E</u> ermer <u>A</u> ide                                                                                                    |

Référence aux champs

Il existe aussi des champs qui ne sont pas des propriétés du document mais des informations spécifiques au contexte : la date du jour, l'heure de l'impression, le numéro de la page courante, ...

## c) L'insertion dans le document

Ces champs sont souvent insérés dans l'en-tête ou le pied de page du document mais ce n'est pas une obligation.

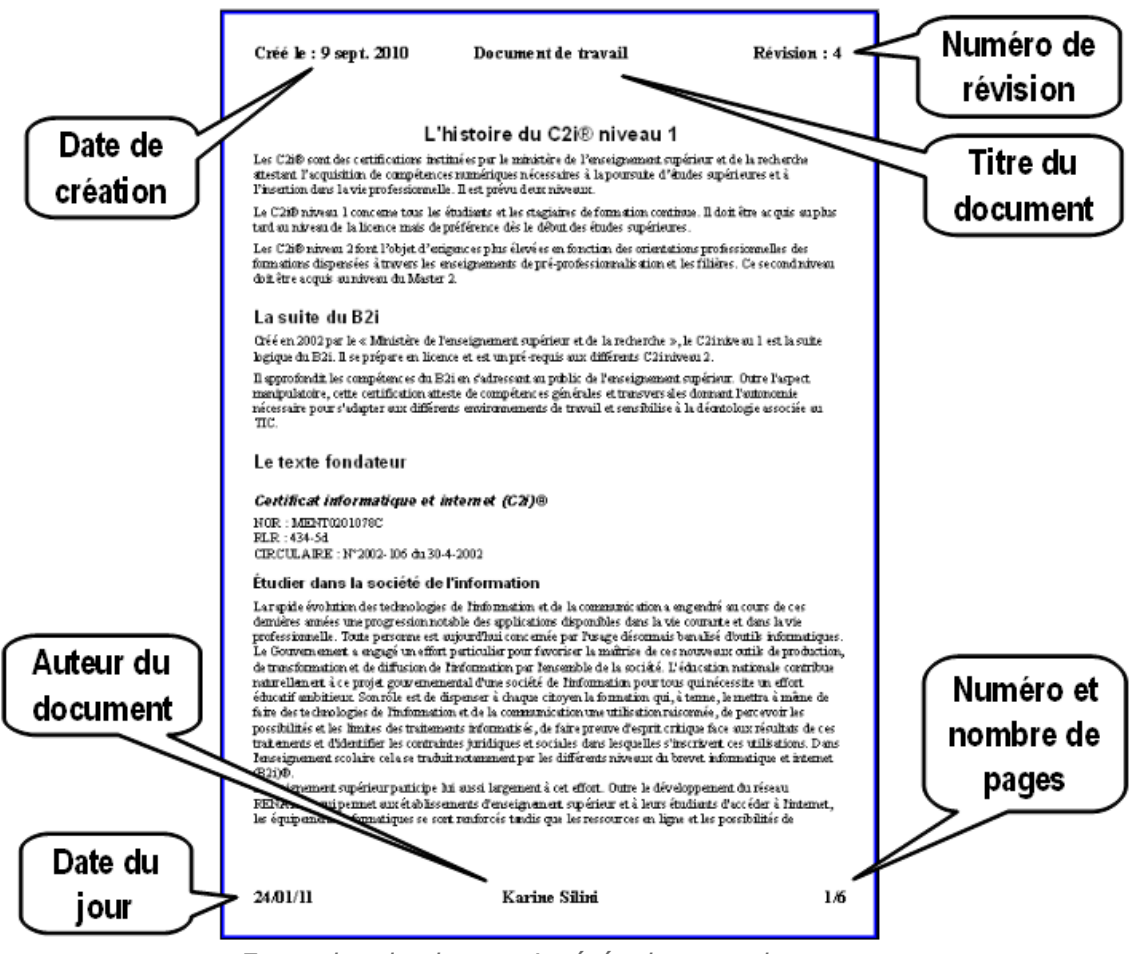

Exemples de champs insérés dans un document

## 2. Les champs générés

#### a) Les notes

Les notes de bas de page sont des petits textes que l'on peut ajouter pour fournir un complément d'informations.

Elles sont composées :

- d'un appel de note (numéro inséré dans le texte)
- d'un texte de note (en bas de la page)

La numérotation des notes est automatique et s'actualise après chaque insertion/suppression de notes.

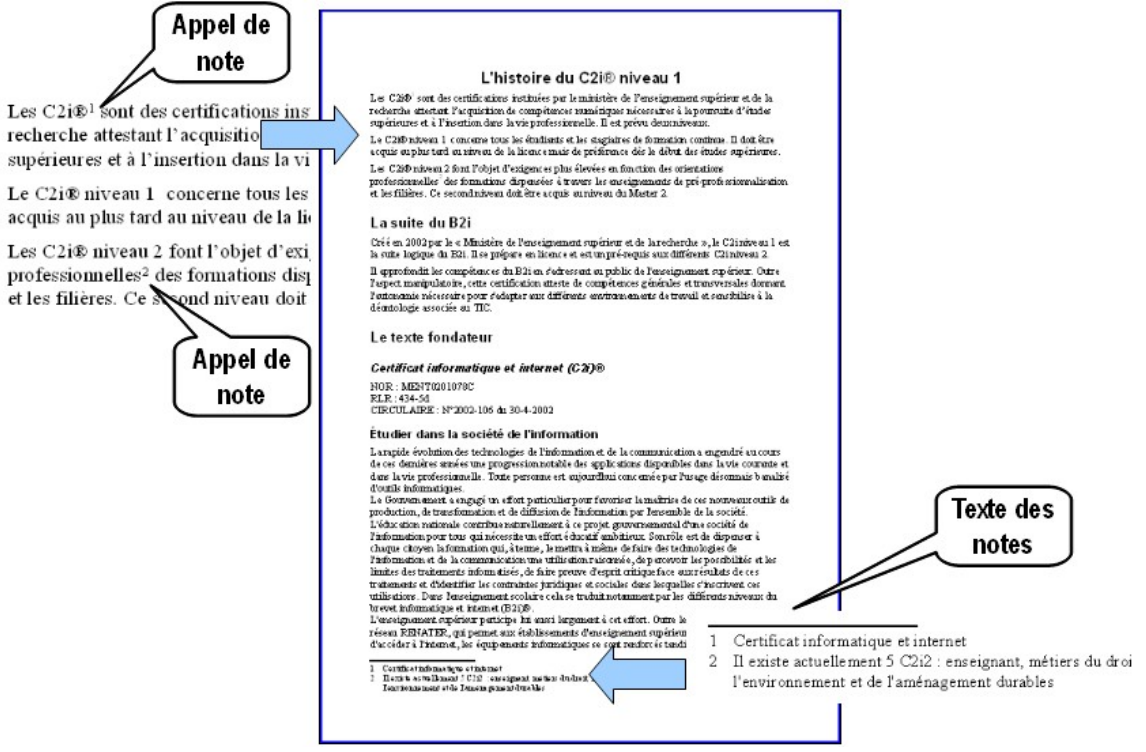

Notes de bas de page

Il existe aussi des notes de fin de document ...

## b) Les légendes

On peut associer **des légendes** à différents types d'objets : illustrations, tableaux, ...

Elles sont composées :

- d'un texte fixe caractérisant la catégorie : Illustration, Dessin, Tableau, ...
- d'un numéro
- d'un texte descriptif

La numérotation des légendes est automatique et s'actualise après chaque insertion/suppression de légendes.

# L'histoire du 💶 📖

Les C2i® sont des certifications instituées par le ministère de l'enseignement supérieur et de la l'acquisition de compétences numériques nécessaires à la poursuite d'études insertion dans la vie professionnelle. Il est prévu deux niveaux.

continue. Il doit être acquerne tous les préférence dès le début des ette

Les C2i® niveau 2 font l'objet

Ilustration 1: Le logo du C2i1 étudiants et les stagiaires de formation tard au niveau de la licence mais de supérieures.

d'exigences plus élevées en fonction formations dispensées à travers les

des orientations professionnelles des <u>logo au C211</u> formations dispensées à travers le enseignements de pré-professionnalisation et les filières. Ce second niveau doit être acquis au niveau du Master 2.

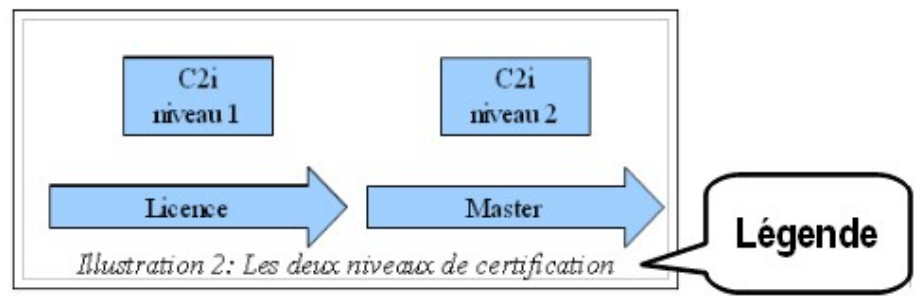

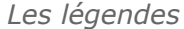

## c) Les entrées

On peut marquer des mots du texte pour alimenter un index lexical ...

## L'histoire du C2i® niveau 1

Les C2i® sont des certifications instituées par le ministère de l'enseignement supérieur et de la recherche attestant l'acquisition de compétences numériques nécessaires à la poursuite d'études supérieures et à l'insertion dans la vie profe

| - Provense and the second second second provense and the provense second second se | Insertion d'un | ie entree d'Index             | L       |
|----------------------------------------------------------------------------------------------------|----------------|-------------------------------|---------|
| Le C2i® niveau 1 concerne tous les étudiar                                                                                                    | Marque         |                               | Insérer |
| acquis au plus tard au niveau de la licence n                                                                                                    | Type           | Index lexical 📉 🎦             |         |
| Les C2i® niveau 2 font l'objet d'exigences                                                                                                    | Entrée         | certification                 | Fermer  |
| professionnelles des formations dispensé                                                                                                    | Clé <u>1</u>   |                               | Aide    |
| et les filières. Ce second niveau doit le ac                                                                                                    | Clé <u>2</u>   | ×                             |         |
|                                                                                                    | Entrée prir    | ncipale                       |         |
| On margue le 🦯                                                                                                    | Appliquer a    | à tous les textes similaires. |         |
|                                                                                                    | Respec         | cter la casse                 |         |
| mot certification ere de l'enseign                                                                                                    | Unique         | ment les mots entiers         |         |
| prépare en lice                                                                                                    |                |                               |         |

Il approfondit les compétences du B2i en s'adressant au public de l'enseignement supérieur. Outre l'aspect manipulatoire, cette certification atteste de compétences générales et transversales domant l'autonomie nécessaire pour s'adapter aux différents environnements de travail et sensibilise à la déontologie associée au TIC.

Marquage d'un mot

## d) Les repères

On peut insérer des repères dans le texte pour y faire référence ultérieurement ...

# Modalités de certification

Tout postulant à la certification C2i® niveau 1 doit faire acte de candié déterminé par l'établissement habilité.

Il est rappelé que ce certificat atteste de l'acquisition de compétences e modalités de certification se traduisent par la validation ou non des con Les modalités de certification comprennent deux parties :

Une partie théorique, d'une durée de 45 minutes, sur la base de répons-

| questionna re de 45 que Insérer un repère de text | e 🐱       |
|---------------------------------------------------|-----------|
| alimentée oncertatio                              | ОК        |
| domaine s quise si                                | Annuler   |
| On repère le texte                                | Supprimer |
| expliquant l'épreuve 🕮                            |           |
| théorique ex                                      |           |

Poser un repère dans le texte

## 3. Les tables et renvois

## a) La table des matières

La table des matières est générée automatiquement à partir de la structure du document.

Elle regroupe les titres auxquels on a affecté des styles associés à des niveaux (par défaut : Titre 1, Titre 2, Titre 3, ...)

## Table des matières

| La suite du B2i1                                                                                    |
|----------------------------------------------------------------------------------------------------|
| Le texte fondateur                                                                                  |
| Certificat informatique et internet (C2i)®                                                          |
| Étudier dans la société de l'information                                                            |
| Le certificat informatique et internet (C2i)® niveau 12                                             |
| Mise en œuvre du C2i® niveau 1                                                                      |
| Modalités transitoires                                                                              |
| L'évolution du C2i® niveau 1                                                                        |
| Les modalités de certification de 2008                                                              |
| Certification C2i® niveau 1 : organisation générale, modalités de préparation et de certification.3 |
| Établissements habilités                                                                            |
| Publics concernés                                                                                   |
| Formation préparatoire à la certification pour les étudiants inscrits dans un établissement4        |
| Modalités de certification                                                                          |
| Suivi du C2i® niveau 1                                                                              |
| Dispositions transitoires                                                                           |
| L'avenir du C2i® niveau 1                                                                           |
| Table des matières                                                                                  |

La table des matières se place à l'endroit où se trouve le curseur au moment où l'on demande l'insertion de la table.

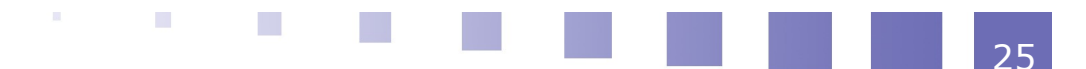

En cas de modification du document, il suffit d'actualiser la table des matières pour que les modifications se répercutent automatiquement dans la table.

#### b) La table des illustrations

La table des illustrations est générée automatiquement à partir des légendes.

## Index des illustrations

| Illustration 1: Le logo du C2i1                          |
|----------------------------------------------------------|
| Illustration 2: Les deux niveaux de certification        |
| Illustration 3: Tableau récapitulatif des certifications |
| Table des illustrations                                  |

La table des illustrations se place à l'endroit où se trouve le curseur au moment où l'on demande l'insertion de la table.

En cas de modification du document, il suffit d'actualiser la table des illustrations pour que les modifications se répercutent automatiquement dans la table.

## c) L'index lexical

L'index lexical est généré automatiquement à partir des entrées (mots marqués) du texte.

Il recense les différentes mots marqués et indique le numéro des pages où ils se trouvent.

## Index lexical

| 21® niveau 1  | -5 |
|---------------|----|
| 2i® niveau 2  | -5 |
| ertification  | -5 |
| ir culaire    | 3  |
| ormation      | 3  |
| nodalité      | -5 |
| pratique      | 3  |
| nublic        | 3  |
| héorique      | 3  |
| Index lovical |    |

#### Index lexical

L'index lexical se place à l'endroit où se trouve le curseur au moment où l'on demande l'insertion de l'index.

En cas de modification du document, il suffit d'actualiser l'index lexical pour que les modifications se répercutent automatiquement dans l'index.

#### d) Les renvois

**Un renvoi** permet de désigner un élément (titre, illustration, repère, note, ...) du document.

Cette désignation peut prendre différentes formes (numéro de page, texte de référence, ...).

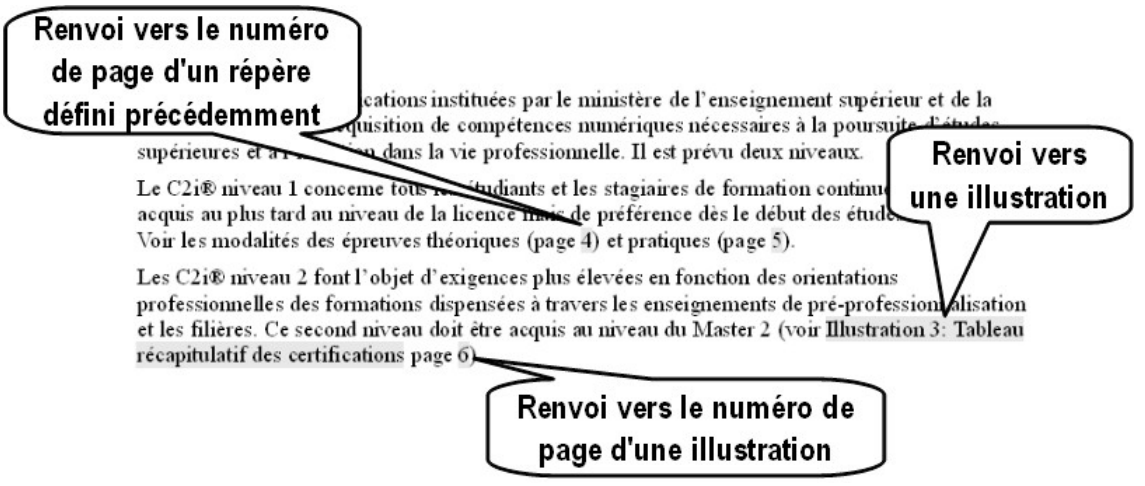

Exemples de renvois

En cas de modification du document, les indications se mettent à jour automatiquement !

## 4. Évaluez-vous !

#### Exercice 1

*Certaines propriétés (auteur, nombre de page, date, …) peuvent être automatiquement insérées dans le document. Comment appelle-t-on ces éléments que l'on insère dans le texte ?* 

## Exercice 2

- i Nombre de page
- ii Repère
- iii Sujet
- iv Auteur du document
- v Entrées
- vi Date de création
- vii Légende
- viii Note de bas de page Champs prédéfinis

Champs créés par l'auteur

## Exercice 3

Une de bas de page permet d'expliquer un mot du texte. Elle se compose d'un numéro situé juste le mot à expliquer et d'un placé en bas de la page.

## Exercice 4

Cocher les affirmations correctes :

|     | Les repères sont d<br>de document    | des textes explicatif | s qui se placent en ba   | as de page ou en fin |
|-----|--------------------------------------|-----------------------|--------------------------|----------------------|
|     | Une légende est<br>texte             | automatiquement a     | ssociée à chaque im      | age insérée dans le  |
|     | Il est possible de                   | faire un renvoi vers  | une légende              |                      |
|     | Il faut réactualise<br>l'une d'elles | er la numérotation    | des légendes en cas      | de suppression de    |
|     | Les notes de bas o                   | de page se numérot    | ent automatiquement      | :                    |
| Exe | ercice 5                             |                       |                          |                      |
| Qui | va avec qui ?                        |                       |                          |                      |
|     | i - Repères                          |                       |                          |                      |
|     | ii - Légendes                        |                       |                          |                      |
|     | iii - Titre 2                        |                       |                          |                      |
|     | iv - Notes                           |                       |                          |                      |
|     | v - Titre 1                          |                       |                          |                      |
|     | vi - Entrées                         |                       |                          |                      |
| Tal | ble des matières                     | Index lexical         | Tables des illustrations | Poubelle             |

# D3.3 - Réaliser un document composite

## **1. Les images**

#### a) Les différents formats

On distinguera les "formats photos" nécessitant une grande palette de couleurs (de l'ordre de 16 millions de couleurs) et les "formats dessins" pouvant se contenter de 256 couleurs ...

#### Les photos

Les photos sont en général au format **jpg**.

Ce format est un format d'image compressé particulièrement adapté aux photographies.

C'est le format standard des appareils photos numériques.

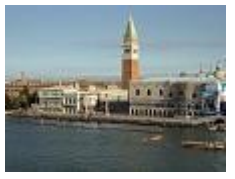

Format jpg

Les dessins

Les petits dessins et logos n'utilisant qu'un nombre limité de couleurs sont le plus souvent au format **gif**.

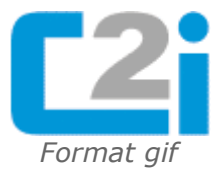

## L'alternative

Le format **png** est un format intermédiaire adapté aux photos et dessins.

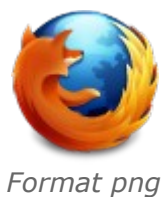

29

## b) L'insertion d'une image

| Insérer une image                                                                                |                                                        | ? 🔀                    |
|--------------------------------------------------------------------------------------------------|--------------------------------------------------------|------------------------|
| 🚞 composite                                                                                      | 💌 G 🛛                                                  | 🕽 📂 🛄-                 |
| <ul> <li>cote_opale.jpg</li> <li>firefox.png</li> <li>logoc2i.gif</li> <li>venise.jpg</li> </ul> |                                                        |                        |
|                                                                                                  |                                                        |                        |
| Nom du fichier :                                                                                 | cote_opale.jpg                                         | Ouvrir                 |
| Fichiers de type :                                                                               | <tous formats="" les=""> (*.bmp;*.dxf;*.emf;*.e</tous> | eps;*.gif; 🔽 🛛 Annuler |
| Style :                                                                                          | Images                                                 | ~                      |
|                                                                                                  | ☐ Lien<br>✔ Aperçu                                     | sans lien              |

Insertion d'une image à partir d'un fichier

Pour insérer une image à partir d'un fichier, deux possibilités :

- L'image est insérée dans le document : le document illustré est autonome mais sa taille augmente en fonction de la taille de l'image ...
- Un lien vers le fichier image est inséré : la taille du document n'est pratiquement pas modifiée mais vous devez déplacer l'image avec le document.

c) La taille d'une image

Cette photo a été prise avec une définition de 3 millions de pixels.

C'est une définition correcte pour une impression en qualité photo en 10\*15 cm.

On utilisera une définition supérieure (5, 8 ou 10 millions de pixels) si on veut pouvoir zoomer ou en faire un agrandissement.

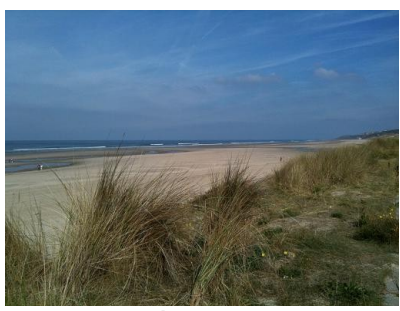

La côte d'Opale

Pour insérer cette photo dans un document, on n'a pas besoin de tant de pixels : on peut diminuer sa taille !

#### Comparaison de la taille du fichier en fonction du nombre de pixels :

Dans cet exemple : L'image initiale (2048\*1536) = 2062 ko L'image à 25% (512\*384) = 36 ko L'image à 10 % (205\*154) = 11 ko

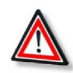

## Attention : Il faut adapter la taille de l'image à son usage !

En fonction de son utilisation et de sa taille d'affichage, il est conseillé de diminuer la taille de l'image avant son utilisation !

## d) L'image d'un document

Si vous insérez une image dans un document (texte ou diaporama), plusieurs cas peuvent se présenter :

- Vous insérez l'image de 3 millions de pixels : le logiciel affichera l'image avec une échelle réductrice.
- Vous diminuez la taille de l'image et vous insérez l'image réduite.
- Vous insérez un lien vers l'image.

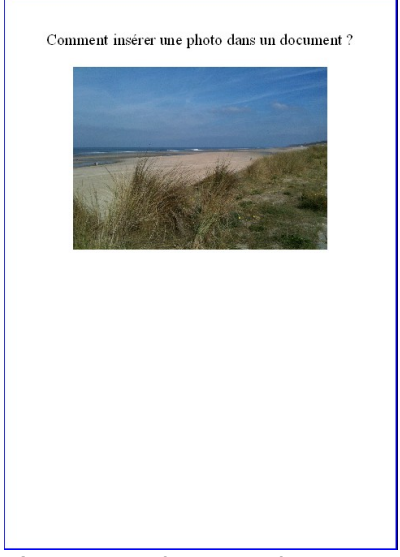

L'insertion dans un document

#### Exemple de mise en œuvre :

Au départ, le document texte contenant simplement la phrase « Comment insérer une photo dans un document ? » (format odt) sans la photo : **10 ko**.

- En insérant l'image initiale (2062 ko) avec une échelle de 18% : 2079 ko
- En insérant l'image réduite à 25% (définie en 512\*384, l'image occupe 36 ko) : 48 ko
- En insérant un lien vers l'image : 12 ko avec l'image réduite et 18 ko avec l'image initiale

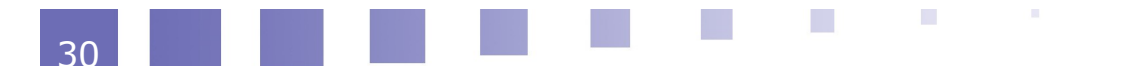

#### e) L'image du net

#### Fondamental

Les images des pages web se trouvent toujours dans des fichiers à part et sont insérées dans la page sous forme de liens.

Pour afficher une page web contenant des images, le navigateur doit télécharger la page web (html) et les fichiers images.

 Si on avait utilisé la photo initiale pour illustrer cette page, elle aurait mis 2062 / (512/8) = 32 secondes avec une connexion à 512k pour se télécharger et s'afficher.

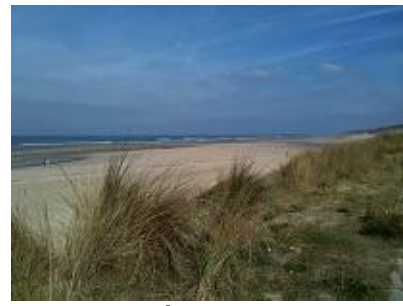

La côte d'Opale

 Nous avons choisi de redimensionner la photo initiale à 10% en largeur et en hauteur. Elle est maintenant définie par 205\*154 pixels et 11 ko, ce qui est largement suffisant pour illustrer ce cours en ligne.

Elle s'affiche maintenant en 0.17 seconde avec une connexion à 512k.

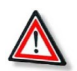

Attention : Diminuer la dimension de vos photos avant de les mettre en ligne !

Quand vous déposez une photo sur le web (site personnel, blog, mur, wiki, profil ...), diminuez ses dimensions avant de la publier. Elle s'affichera plus rapidement !

## 2. Les objets

## a) Présentation

#### Définition : Objet

Un **objet** est un élément indépendant contenant des données et possédant ses propres commandes.

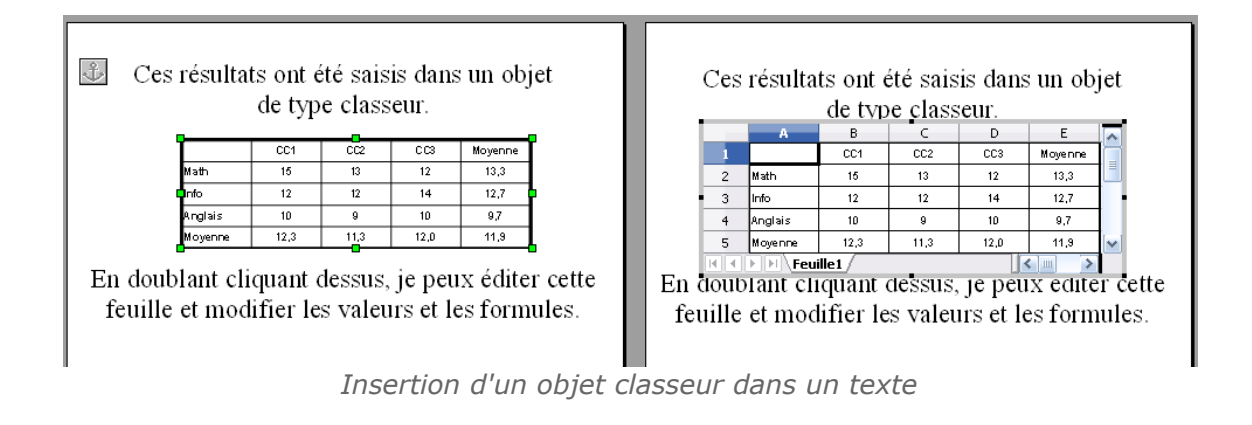

D3 : Produire, traiter, exploiter et diffuser des documents numériques

| CC1         CC2         CC3         Moyenne           Math         15         13         12         13,3           Info         12         12         14         12,7           Anglais         10         9         10         9,7 | В        | - c  |          |              |
|----------------------------------------------------------------------------------------------------|----------|------|----------|--------------|
| Math         15         13         12         13,3           Info         12         12         14         12,7           Anglais         10         9         10         9,7                                                       | CC1      | CC2  | D<br>CC3 | E<br>Moyenne |
| rfo 12 12 14 12,7<br>Inglais 10 9 10 9,7<br>4 Anglais                                                                                                    | 15       | 13   | 12       | 13,3         |
| Anglais 10 9 10 9,7 4 Anglais                                                                                                    | 12       | 12   | 14       | 12,7         |
|                                                                                                    | 10       | 9    | 10       | 9,7          |
| Moyenne 12,3 11,3 12,0 11,9 5 Moyenne                                                                                                    | 12,3     | 11,3 | 12 D     | 11,9         |
|                                                                                                    | uille1 / |      |          | < >          |

L'insertion d'un objet classeur dans une présentation

## b) L'insertion d'un objet

On peut insérer différents types d'objets : **classeur**, **dessin**, **formule**, **graphique**, ...

| ● Créer un nouvel objet ○ Créer à partir d'un fichier Type d'objet                                                                                        | OK   |
|----------------------------------------------------------------------------------------------------|------|
| Classeur OpenOffice.org 3.2<br>Dessin OpenOffice.org 3.2<br>Formule OpenOffice.org 3.2<br>Diagramme OpenOffice.org 3.2<br>Présentation OpenOffice.org 3.2 | Aide |

L'insertion d'un objet

L'objet peut être inséré de deux manières différentes :

- Il peut être **incorporé au document** : si on crée un nouvel objet ou si on insère un objet sans liaison.
- Il peut être **lié au ficher objet source** : il faut toujours déplacer le fichier objet avec le document et toute modification de l'objet est répercutée.

| Insérer un objet OLE                       |                               | $\mathbf{X}$ |
|--------------------------------------------|-------------------------------|--------------|
| ◯ Créer un <u>n</u> ouvel objet<br>Fichier | 💽 Créer à partir d'un fichier | ок           |
| C:\notes.ods                               |                               | Annuler      |
| 📃 Lier au fichier                          | Rechercher                    | Aide         |
| Avec ou sans lien                          |                               |              |

Objet lié ou incorporé

c) Le copier/coller

|    | A                          | 6           | C    | D    | E                              | F                | G                 |  |  |  |
|----|----------------------------|-------------|------|------|--------------------------------|------------------|-------------------|--|--|--|
| 1  | Rele∨é de notes individuel |             |      |      |                                |                  |                   |  |  |  |
| 2  |                            |             |      |      |                                |                  |                   |  |  |  |
| 3  | Nom :                      | Dupont      |      |      |                                | Date :           | 14/03/11          |  |  |  |
| 4  | Prénom :                   | Hélène      |      |      |                                |                  |                   |  |  |  |
| 5  | Licence :                  | L1 Histoire |      |      |                                |                  |                   |  |  |  |
| 6  |                            |             |      |      |                                |                  |                   |  |  |  |
| 7  |                            |             |      |      |                                |                  |                   |  |  |  |
| 8  |                            | CC1         | CC2  | CC3  | Note de<br>contrôle<br>continu | Note<br>d'examen | Note du<br>module |  |  |  |
| 9  | Math                       | 12,0        | 06,0 | 10,5 | 10,2                           | 06,0             | 08,1              |  |  |  |
| 10 | Histoire                   | 10,5        |      |      | 10,5                           | 10,0             | 10,3              |  |  |  |
| 11 | Anglais                    | 05,0        |      | 10,0 | 07,5                           | 11,0             | 11,0              |  |  |  |
| 12 | Info                       | 15,0        | 12,0 |      | 13,5                           | 11,0             | 12,3              |  |  |  |
| 13 |                            |             |      |      |                                |                  |                   |  |  |  |
| 14 | Moyenne                    | 10,6        | 10,0 | 10,3 | 10,4                           | 09,5             |                   |  |  |  |
| 15 | Maximum                    | 15,0        | 12,0 | 10,5 | 13,5                           | 11,0             |                   |  |  |  |
| 16 | Minimum                    | 05,0        | 08,0 | 10,0 | 07,5                           | 06,0             |                   |  |  |  |
|    |                            | Con         | in d | o do | nnó                            | 22               |                   |  |  |  |

| Collage spécial                                                                                                    | ×             |
|----------------------------------------------------------------------------------------------------|---------------|
| Source :                                                                                                    | OK<br>Annuler |
| Sélection<br>Calc3<br>Métafichier GDI<br>Bitmap<br>HTML (HyperText Markup Language)<br>Lien DDE<br>Texte non formaté<br>Texte formaté [RTF] | Aide          |

Si on copie des données qui peuvent être traitées comme un objet (sélection dans une feuille de calcul, sélection d'une partie d'image, diagramme, ...), il est possible de préciser dans les options de l'édition/collage spécial ... si on insère comme objet incorporé ou non.

## Les options du collage spécial s'adaptent en fonction de la nature des données ...

Dans cet exemple :

L'option « *calc8* » colle la sélection en tant qu'objet incorporé que l'on pourra modifier en double-cliquant dessus.

L'option « Bitmap » colle la sélection

Exemple d'options pour le collage spécial

en tant qu'image matricielle non éditable.

L'option « *Texte non formaté* » colle les valeurs sans formules séparées par des tabulations.

L'option « Texte Formaté » collé les valeurs sans les formules dans un tableau.

## 3. Les schémas

## a) La barre d'outils Dessin

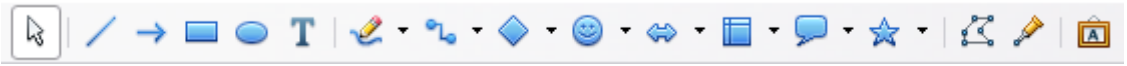

Exemple de barre d'outils "Dessin"

Les logiciels de bureautique disposent d'une *barre d'outils Dessin* qui permet d'insérer **des formes, des lignes, du texte, des bulles**, ...

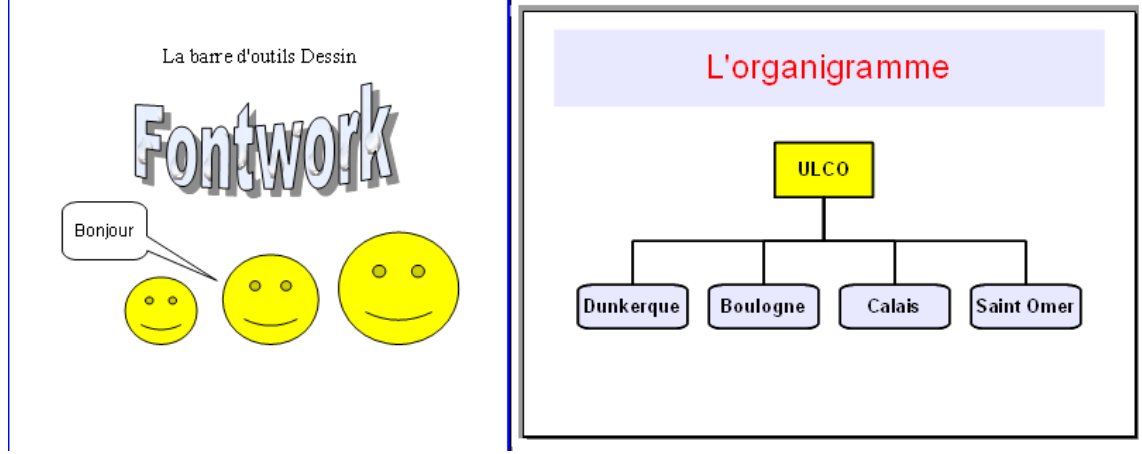

Exemples de schémas

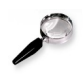

## Remarque

Ces dessins sont des **images vectorielles** (définies par des fonctions mathématiques).

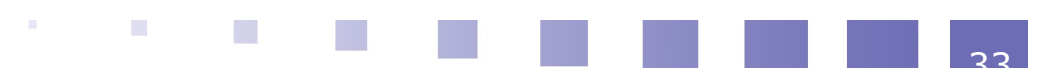

Ils peuvent être redimensionnés sans déformation et sans effet de pixelisation.

## b) L'alignement

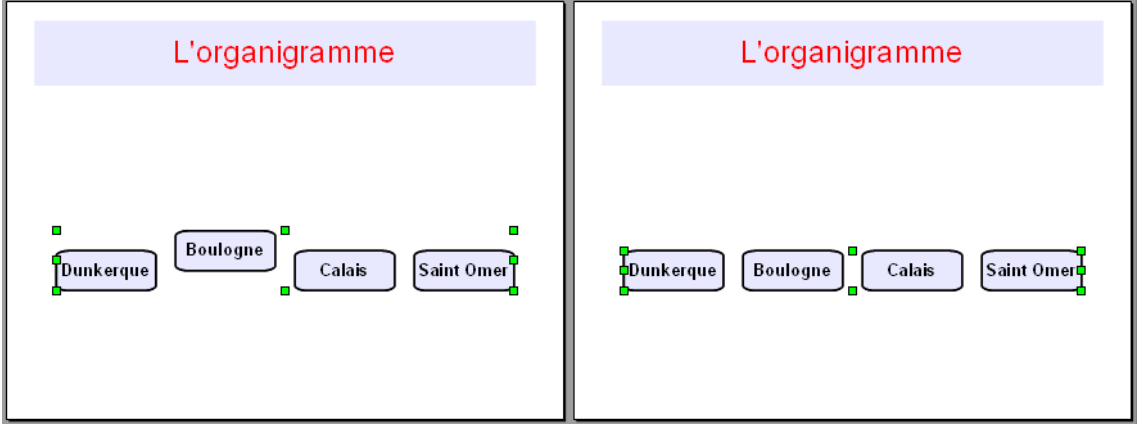

Alignement vertical des dessins

Après avoir inséré plusieurs dessins, il peut être utile de les **aligner horizontalement** ou **verticalement**.

Pour cela :

- Sélectionner les différents dessins (en les capturant avec la flèche de sélection de la barre d'outils Dessin)
- Dans le menu contextuel, choisir l'alignement.

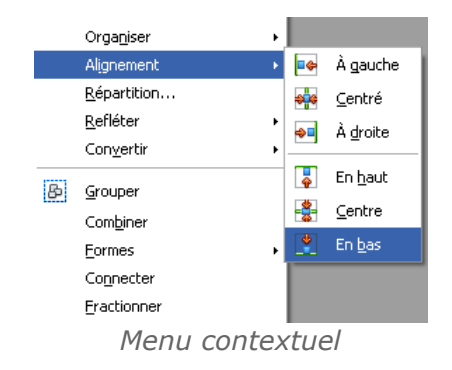

## c) La profondeur

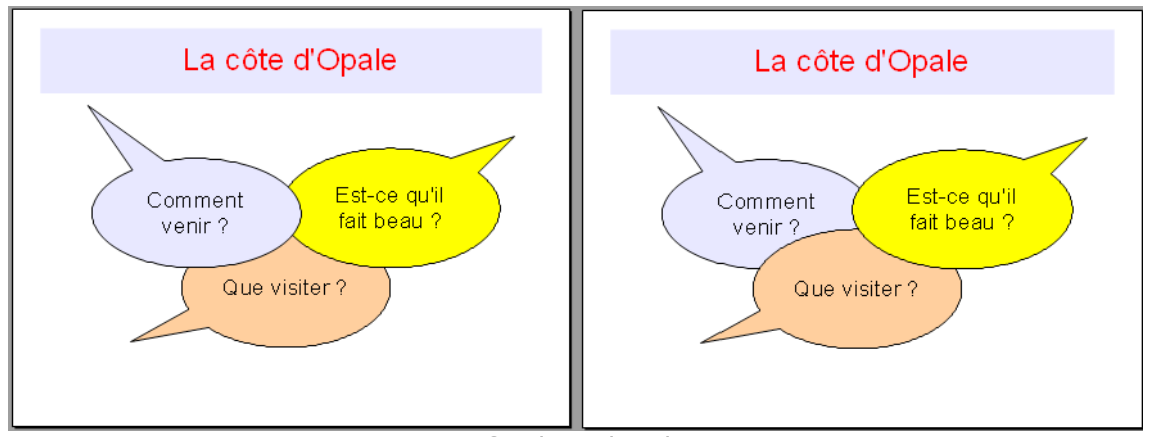

La profondeur des dessins

Dans le cas où des dessins se chevauchent, il est possible de déterminer **leur profondeur**.

Pour cela :

- Sélectionner le dessin à déplacer
- Dans le menu contextuel, modifier la profondeur

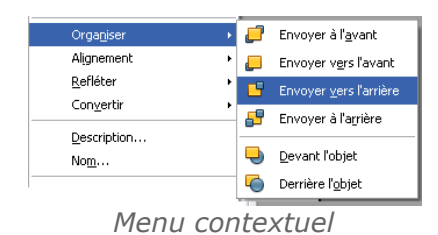

## d) Le groupement

Il est possible de **grouper plusieurs dessins** pour qu'ils n'en forment plus qu'un.

Cela permet de sélectionner, de déplacer ou de redimensionner globalement l'ensemble du dessin.

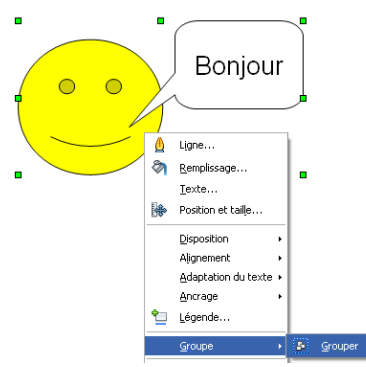

Grouper des dessins

Pour désolidariser les dessins, il faut dissocier le dessin groupé.

## e) Les connecteurs

## Définition : Connecteur

Un **connecteur** est une ligne particulière qui relie deux dessins.

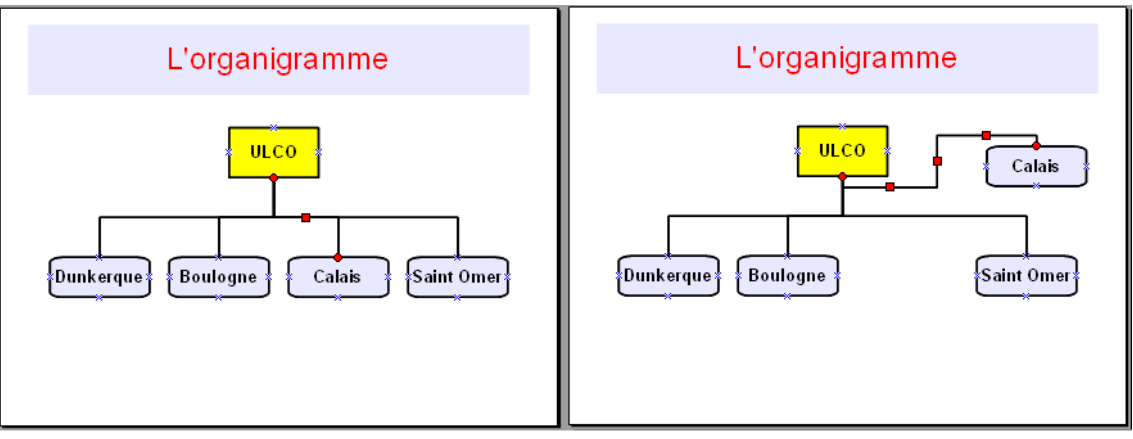

Les connecteurs

## Remarque

On peut déplacer les dessins, les connecteurs suivent ...

## 4. L'ancrage et l'habillage

## a) L'illustration intégrée

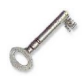

Définition : Illustration intégrée

L'illustration intégrée au texte se comporte comme un caractère. Elle suit la mise

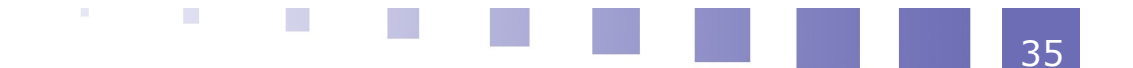

en forme du paragraphe.

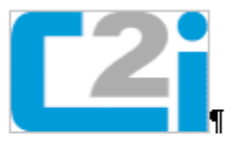

Certificat informatique et internet c2i c2i c2i certificat informatique et internet 🙂 c2i c2i c2i certificat informatique et internet c2i c2i c2i certificat informatique et internet c2i c2i c2i

certificat informatique et internet c2i  $\frac{Note = \frac{CCI + CC2 + CC3}{3}}{3}$  c2i c2i certificat informatique et internet c2i c2i c2i c2i certificat informatique et internet

Illustrations intégrées au texte

Pour intégrer une illustration au texte :

- il faut l'« ancrer comme un caractère » ou l'« aligner sur le texte » selon les logiciels
- b) L'illustration dissociée

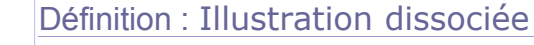

L'illustration **dissociée du texte** se comporte *comme étant posée sur le texte*. Elle est attachée à un paragraphe ou à la page ou à un cadre ... Son point d'attache est caractérisé par une ancre.

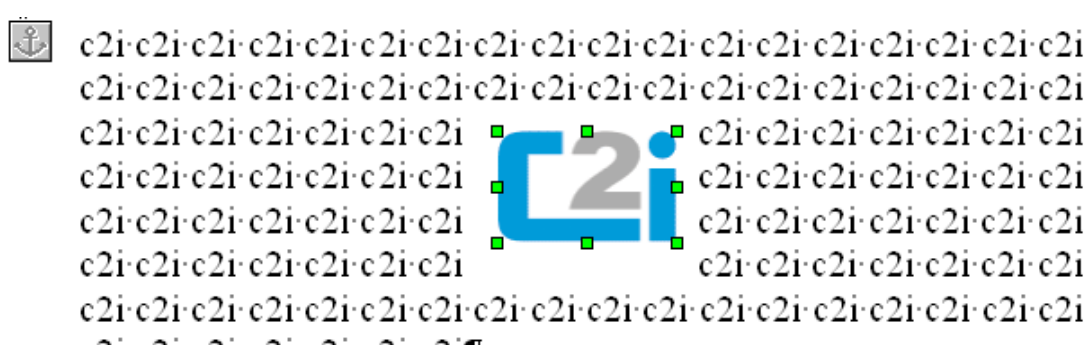

c2i·c2i·c2i·c2i·c2i·c2i·c2i¶

Illustration dissociée du texte

Pour dissocier une illustration du texte :

- il faut l'« ancrer au paragraphe » ou « à la page » ou « au cadre » ou ...
- il faut ensuite choisir son habillage

## c) L'habillage

Si l'illustration est dissociée du texte, il faut préciser son **habillage** : c'est la façon dont le texte va se positionner par rapport à l'illustration.

Plusieurs cas sont possibles :

le texte se répartit autour

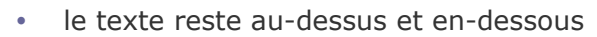

- le texte passe en dessous: le texte est caché
- le texte passe au dessus : l'illustration est partiellement caché

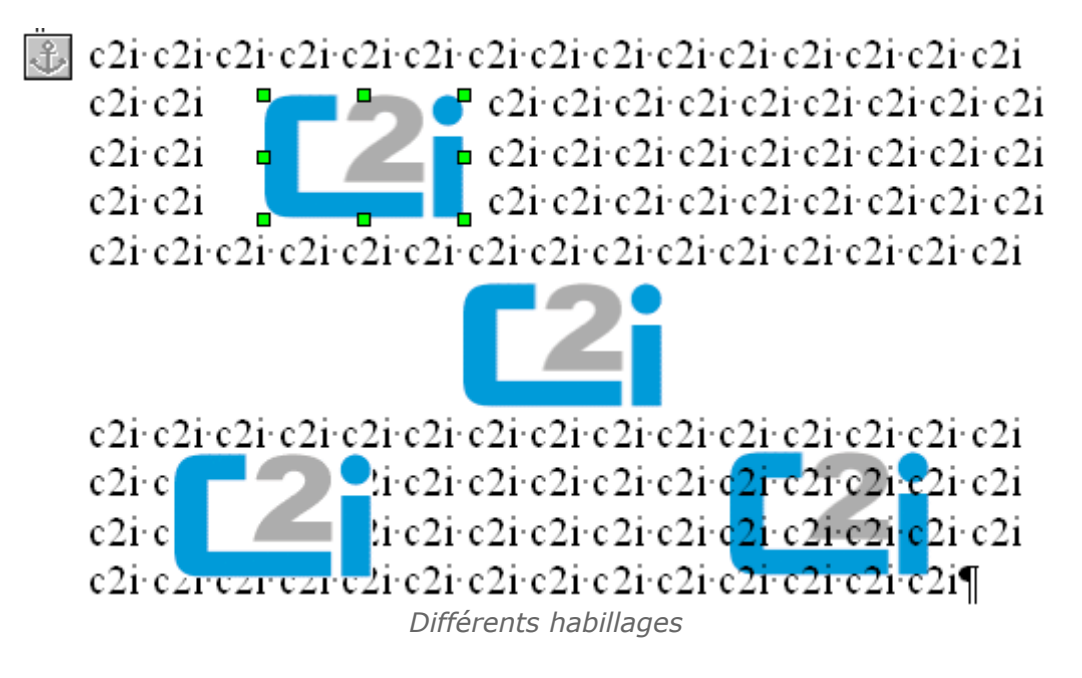

## 5. Autres illustrations ...

## a) Les diagrammes

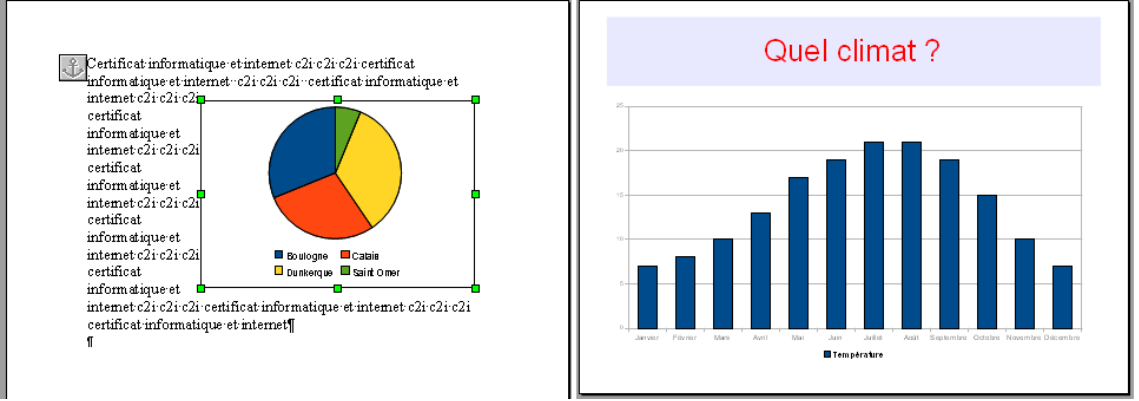

Exemple de diagrammes

Les logiciels de bureautique offrent la possibilité de **réaliser des diagrammes**.

On peut préciser :

- le type de diagramme : histogramme, secteur, ...
- les valeurs : dans la table de données associée
- les paramètres : titre, axe, légende, ...

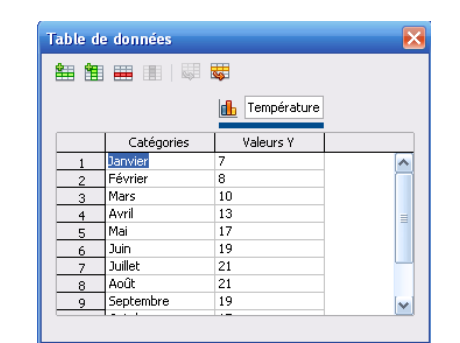

Table de données du diagramme

#### b) Les formules

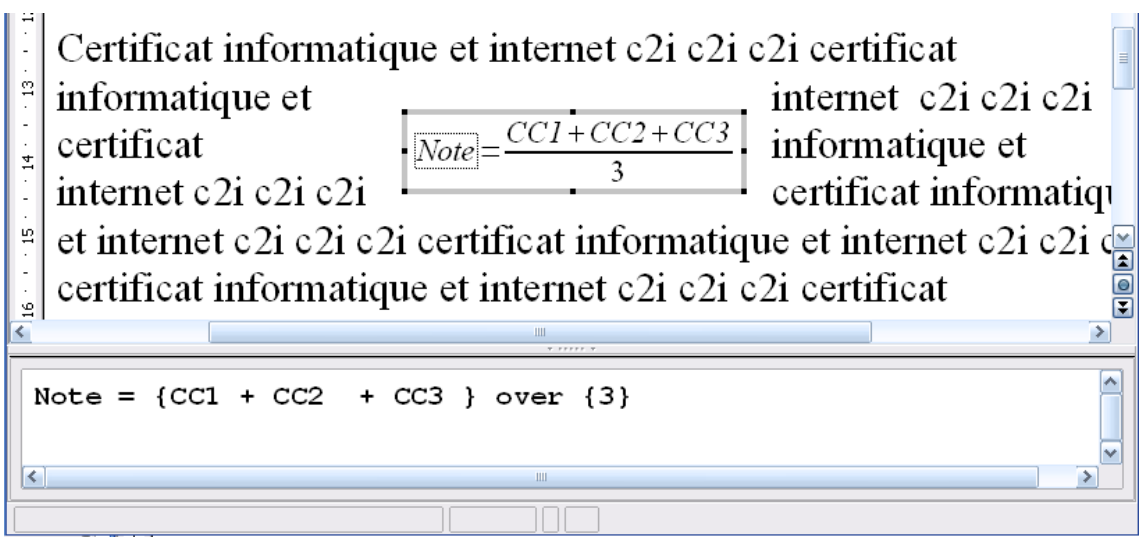

Exemple de formule

Les logiciels de bureautique offrent la possibilité d'**insérer des formules**. Il s'agit de combiner différents

opérateurs et valeurs.

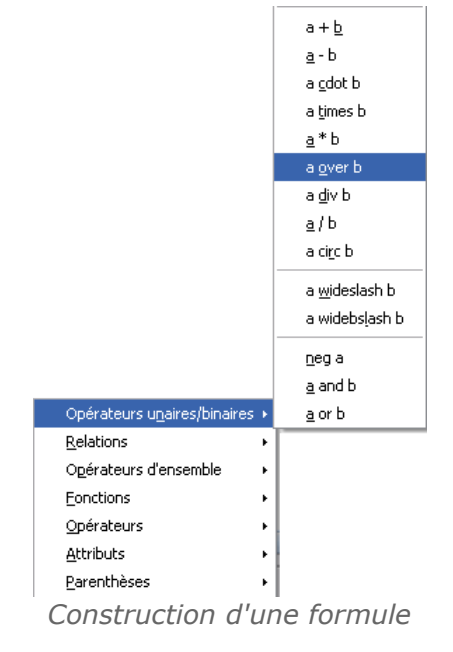

#### c) Les cadres

Les logiciels de bureautique offrent la possibilité d'**insérer des cadres**.

Ils permettent de rassembler des éléments et de les positionner sur la page.

#### Certificat informatique et internet c2r c2r c2r certificat informatique et internet - c2r certificat et internet - c2r certificat et internet - c2r certificat et internet - c2r certificat et internet - c2r certificat et internet - c2r certificat informatique et internet - c2r certificat informatique et internet - c2r c2r informatique et internet - c2r c2r informatique et internet - c2r informatique et internet - c2r informatique informatique et internet - c2r informatique et internet - c2r informatique informatique informa

Exemple d'application

Pour positionner **automatiquement** la table des matières au milieu de la page,

on la placera dans un *cadre ancré à la page et centré verticalement*.

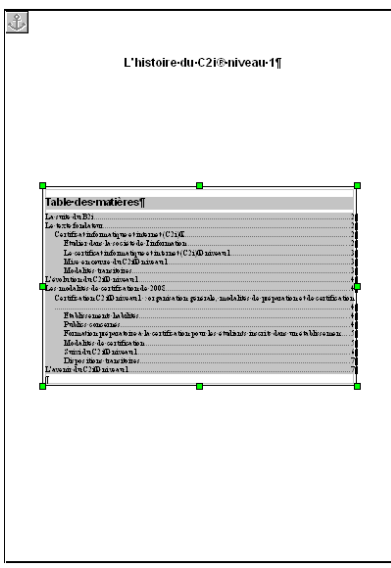

Exemple d'utilisation d'un cadre

## d) Les tableaux

Il est possible de placer vos informations dans **un tableau** :

- Les cellules peuvent contenir du texte, des images, ...
- Les cellules peuvent être fusionnées ou scindées.
- Les cellules peuvent avoir des propriétés spécifiques.

| Les certifi<br>informatio | cats<br>jues et internet                | Public                                              | Date de<br>création |  |
|---------------------------|-----------------------------------------|-----------------------------------------------------|---------------------|--|
| Certificet laformetiqu    | <b>niveau 1</b><br>e et laternet        | Licence, STS ou<br>CPGE                             | Mai 2002            |  |
|                           | Certificat Informatione et Informatione | Master<br>enseignement                              | Mars 2004           |  |
|                           | Carificat informations                  | Master Droit                                        | Juin 2004           |  |
| C2i<br>niveau 2           | Critical Informations                   | Master<br>o dontologie,<br>médecine et<br>pharmacie | Septembre 2005      |  |
|                           | Certificer Informations de              | Master                                              | Décembre 2007       |  |
|                           | Certificet laternalizer et internet     | Master                                              | Mars 2008           |  |

Exemple de tableau

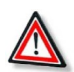

## Attention

Un tableau n'est pas une illustration. Il n'est pas possible de choisir un ancrage ou un habillage.

Il est cependant possible de l'insérer dans un cadre et de le placer à votre guise sur la page !

## 6. Évaluez-vous !

## Exercice 1

Une photo a été insérée dans un document.

Si on réduit la taille d'affichage de l'image, la taille du document (en ko) va diminuer.

O Vrai

🔾 Faux

## Exercice 2

Quand on insère une image sous forme de lien dans un document, que peut-on

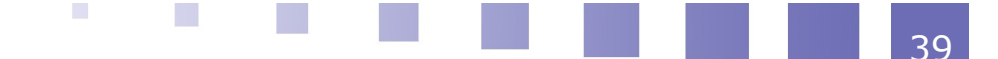

#### affirmer ?

Si on modifie le fichier image, l'image sera modifiée dans le document.

- Il faut forcément être connecté à Internet pour voir l'image.
- Il faut cliquer sur un lien pour voir l'image.

La taille du document sera plus importante si on insère l'image sans lien dans le document.

## Exercice 3

Comment caractérise-t-on un élément inséré que l'on peut éditer en doublecliquant dessus ?

#### Exercice 4

Concernant les dessins réalisés à l'aide de la barre d'outils Dessin ...

- i Ce sont des images matricielles
- ii On peut regrouper plusieurs dessins pour un faire un seul
- iii Ils ne peuvent pas se chevaucher.
- iv Ce sont des images vectorielles
- v Ils peuvent être redimensionnés sans effet de pixelisation Vrai Faux

#### **Exercice 5**

*Comment appelle-t-on une ligne qui relie deux dessins et les suit dans leur déplacement ?* 

Un lien

Un connecteur

Un collage

### Exercice 6

Il est souvent conseillé d'illustrer un document à l'aide d'images.

Pour cela, deux possibilités :

Soit l'image est au texte : elle se comporte alors comme un et suit la mise en forme du paragraphe.

Soit elle estdu texte : on peut alors lui choisir son. Unetelle image doit être(attachée) à un élément du document :paragraphe, page, cadre, ...

#### Exercice 7

Qui va avec qui ?

- i Table de données
- ii Opérateur

| iii - Secteur                 |         |
|-------------------------------|---------|
| iv - Fusionner ou scinder     |         |
| v - Cellule                   |         |
| vi - Représentation graphique |         |
| Diagramme                     | Formule |

#### Tableau

# D3.4 - Exploiter des données dans des feuilles de calcul

## 1. Les bases du tableur

#### a) Le classeur et ses feuilles

Un tableur permet de manipuler des feuilles de calcul automatique.

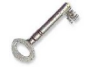

#### Définition : Vocabulaire du tableur

- Le classeur : c'est le fichier de base d'un tableur. Il comprend en général plusieurs feuilles de calcul.
- La feuille de calcul : c'est une grille formée de lignes et de colonnes. Chaque case est appelée cellule.
- La cellule : c'est la zone élémentaire pouvant contenir une information.

| 1     | cole - OpenOffice.org Calc                               |                     |                       |          |          |             |                                           |         |               |             |         | •              |
|-------|----------------------------------------------------------|---------------------|-----------------------|----------|----------|-------------|-------------------------------------------|---------|---------------|-------------|---------|----------------|
| Eichi | er Égition Affichage Insertion Form                      | at Qutils and       | - Fender              | id-      |          |             |                                           |         |               |             |         | ×              |
| 1     | 💼 • 🧭 🖬 🕾 😥 🖹 🗿 🖳 💖 📖 🕱 🛐 Classeur 🔄 👫 🕐 🖄 🖉 🖄 📾 🔍 🧐 🚆   |                     |                       |          |          |             |                                           |         |               |             |         |                |
| i 6   | Arial ▼ 10 ▼ 6 / 5   E E E E E E E E E E E E E E E E E E |                     |                       |          |          |             |                                           |         |               |             |         |                |
| H17   | H17 💌 🏦 മ =                                              |                     |                       |          |          |             |                                           |         |               |             |         |                |
|       | A                                                        | B                   | c                     | D        | E        | F           | G                                         | н       | I             | J           | K       | L              |
| 1     | Achats de fournitures                                    |                     |                       |          |          |             |                                           |         |               |             |         |                |
| 2     |                                                          |                     |                       |          |          |             |                                           |         |               |             |         |                |
| 3     | Désignation                                              | Prix unitaire<br>HT | Quantité<br>commandée | Prix HT  | Prix TTC |             | Taux TVA :                                | 19,60%  |               |             |         |                |
| 4     | Boite de 10 craies blanches                              | 0,41 €              | 8                     | 3,28 €   | 3,92 €   |             |                                           |         |               |             |         |                |
| 5     | Boite de 10 craies couleur                               | 0,59€               | 4                     | 2,36€    | 2,82€    |             |                                           | Rep     | artition en F | 11X LIC     |         | II.            |
| 6     | Lot de 8 crayons á papier HB                             | 1,60 €              | 12                    | 19,20 €  | 22,96€   | Bolte       | de 10 craies blanc<br>le de 10 craies co  | ohes -  |               |             |         |                |
| 7     | Gomme blanche                                            | 0,33€               | 100                   | 33,00 €  | 39,47 €  | Lot de      | B crayons à papie                         | er HB   |               |             |         |                |
| 8     | Stylos billes bleu (100)                                 | 18,00€              | 2                     | 36,00€   | 43,06€   |             | Gorme bla                                 | nche -  |               |             |         |                |
| 9     | Stylos billes rouge (100)                                | 19,50€              | 1                     | 19,50 €  | 23,32€   | 5           | Stylos biles bleu<br>Itvios biles rouse ( | (100) - |               |             |         |                |
| 10    | Stylos billes vert (100)                                 | 19,50€              | 0                     | 0,00€    | 0,00€    |             | Stylos biles vert                         | (100) - |               |             |         |                |
| 11    | Taille crayons laiton 1 usage                            | 0,55€               | 100                   | 55,00€   | 65,78€   | Taile       | crayons latton 1 us                       | sage -  |               |             |         |                |
| 12    | Lot de 10 cahiers de brouillon 96p                       | 4,50 €              | 12                    | 54,00€   | 64,58€   | Lot de 10 c | canvers de prouver<br>canviers classiques | s 96p - |               |             |         |                |
| 13    | Lot de 10 cahiers classiques 96p                         | 5,50€               | 12                    | 66,00€   | 78,94€   |             | Règle plate:                              | 20om -  |               |             |         |                |
| 14    | Règle plate 20cm                                         | 0,64€               | 50                    | 32,00€   | 38,27€   |             |                                           | 0,00 €  | 20,00€        | 40.00 €     | 80.00 € | 80.00 <b>6</b> |
| 15    |                                                          |                     |                       |          |          |             |                                           |         |               |             |         |                |
| 16    | Différentes                                              |                     | Total :               | 320,34 € | 383,13€  |             |                                           |         |               |             |         |                |
| 17    | fauillas                                                 |                     | Remise :              | 16,02 €  |          |             |                                           | · ·     |               |             |         |                |
| 18    | Teumes                                                   |                     |                       |          |          |             |                                           |         |               |             |         |                |
| 19    | $\sim$                                                   |                     | Total remisé :        | 304,32 € | 363,97€  |             |                                           |         |               | $\geq$      |         |                |
| H     | <b>EXAMPLE Fournitures</b> Coopérative                   | Cantine / Instri    | ptions (Recap         | <        |          | U           |                                           |         |               |             | Cellule | >              |
| [ 🖣   | :   🖊 🗖 🗢 🛥 T 🗟   🛇                                      | • 🙂 • ⇔ •           | <b>□ • □ • </b> ≴     | • 🖄 🖄    | 😢 i 🖏 🔒  |             |                                           |         |               | $\subseteq$ |         |                |

Exemple d'un classeur

#### b) Le contenu d'une cellule

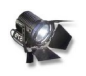

#### Fondamental

Il est très important de différencier **le contenu** d'une cellule de la valeur affichée !

Une cellule peut contenir :

- un texte fixe : par exemple, un libellé ou un titre
- un nombre : cette valeur peut éventuellement être utilisée dans un calcul
- **une formule** : la valeur affichée est le résultat d'un calcul pouvant impliquer d'autres cellules

| D4 | Texte fixe                  | Nombre                                 | Formule |
|----|-----------------------------|----------------------------------------|---------|
|    |                             | в                                      | B4*C4   |
| 3  | Désignation                 | Prix unitaire Quantité<br>HT commandée | Prix HT |
| 4  | Boite de 10 craies blanches | 0,41 € 8                               | 3,28 €  |
|    | Le c                        | contenu des cellules                   |         |

Dans cet exemple, la cellule D4 contient la formule de calcul =B4\*C4 et la valeur affichée est le résultat du calcul correspondant.

Si le prix unitaire ou la quantité change, le prix est recalculé automatiquement !

## c) Le format d'une cellule

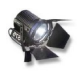

#### Fondamental

Il est important de différencier la valeur d'une cellule et son format d'affichage

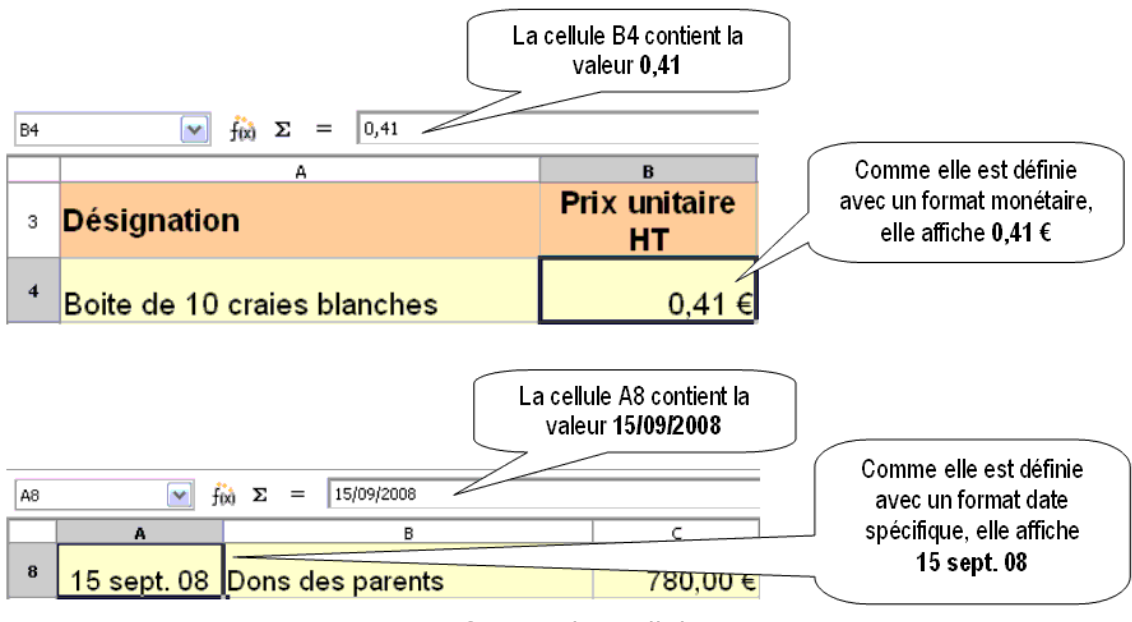

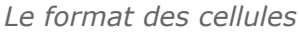

## d) La recopie

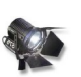

Fondamental La **recopie** est une fonction essentielle du tableur septembre octobre novembre décembre Faire glisser Exemple de recopie

Il suffit d'« accrocher » une cellule par son coin inférieur droit et de faire glisser.

Selon le type de valeur, la recopie est **fixe** ou **incrémentée**.

| 10 | Étudiant | Étudiant1 | 01/01/08 | lundi    |
|----|----------|-----------|----------|----------|
| 11 | Étudiant | Étudiant2 | 02/01/08 | mardi    |
| 12 | Étudiant | Étudiant3 | 03/01/08 | mercredi |
| 13 | Étudiant | Étudiant4 | 04/01/08 | jeudi    |
| 14 | Étudiant | Étudiant5 | 05/01/08 | vendredi |
| 15 | Étudiant | Étudiant6 | 06/01/08 | samedi   |
| 16 | Étudiant | Étudiant7 | 07/01/08 | dimanche |
| 17 | Étudiant | Étudiant8 | 08/01/08 | lundi    |

Sens de la recopie

Recopie de différents types de valeur

## 2. Les calculs

## a) Les formules

## Écrire une formule

Pour mettre une formule de calcul dans une cellule :

- Commencer par le symbole =
- Ecrire la formule en indiquant les références des cellules intervenant dans le calcul

| D4 | $\int_{100}^{100} \Sigma = = B4 + C4$ |                     |                       |        |                  |
|----|---------------------------------------|---------------------|-----------------------|--------|------------------|
|    | A                                     | В                   |                       | D      |                  |
| 3  | Désignation                           | Prix unitaire<br>HT | Quantite<br>commandée | PTIAT  | Voici la formule |
| 4  | Boite de 10 craies blanches           | 0,41 €              | 8                     | 3,28 € | en D4            |
|    |                                       | Écrituro            | luna farmu            | 10     |                  |

Écriture d'une formule

## Recopier une formule

La recopie d'une formule est relative à son emplacement

| D5 | $\searrow$ $f(x) \Sigma = = B5^{\circ}$ | *C5                 |                       |         | Voici la formule obtenue |
|----|-----------------------------------------|---------------------|-----------------------|---------|--------------------------|
|    | А                                       | В                   | с                     | D       | → en D5 en recopiant la  |
| 3  | Désignation                             | Prix unitaire<br>HT | Quantité<br>commandée | Prix HT | formule précédente vers  |
| 4  | Boite de 10 craies blanches             | 0,41 €              | 8                     | 3,28 €  | le bas.                  |
| 5  | Boite de 10 craies couleur              | 0,59 €              | 4                     | 2,36 €  |                          |
| 6  | Lot de 8 crayons à papier HB            | 1,60 €              | 12                    | 19,20 € |                          |
| 7  | Gomme blanche                           | 0,33 €              | 100                   | 33,00 € |                          |

Recopie d'une formule

## b) L'adressage

#### L'adressage relatif

Dans l'exemple précédent, la formule =B4\*C4 devient =B5\*C5 quand on la recopie vers le bas. B4 et C4 sont des **références relatives**.

## L'adressage absolu

Dans l'exemple suivant, le calcul du prix TTC fait intervenir le prix HT et le taux de TVA.

Si E4 contient la formule =D4+D4\*H3 et si on la recopie vers le bas, E5 contiendra la formule =D5+D5\*H4 qui est inexacte car la référence H3 ne doit pas être modifiée.

| E5 | $f_{(x)} \Sigma = = DS$      | +D5*H4              |                       |         |          |        |                          |               |
|----|------------------------------|---------------------|-----------------------|---------|----------|--------|--------------------------|---------------|
|    | A                            | В                   | С                     | D       | E        | F      | G                        | н             |
| 3  | Désignation                  | Prix unitaire<br>HT | Quantité<br>commandée | Prix HT | Prix TTC |        | Taux TVA :               | 19,60%        |
| 4  | Boite de 10 craies blanches  | 0,41 €              | 8                     | 3,28 €  | 3,92 €   | $\leq$ | -D4+D4*H1                | 2             |
| 5  | Boite de 10 craies couleur   | 0,59 €              | 4                     | 2,36€   | 2,36€    |        |                          |               |
| 6  | Lot de 8 crayons à papier HB | 1,60 €              | 12                    | 19,20 € | 19,20 €  |        | =D5+D5* <mark>H</mark> 4 | 4 ] <b>Fa</b> |

Erreur lors de la recopie !

Pour éviter cela, on va mettre le symbole \$ devant le 3 pour "bloquer" cette composante.

| E5 | $\checkmark$ $\hat{f}(x)$ $\Sigma$ = =D5 | +D5*H\$3            |                       |         |          |          |            |                 |
|----|------------------------------------------|---------------------|-----------------------|---------|----------|----------|------------|-----------------|
|    | A                                        | В                   | С                     | D       | E        | F        | G          | н               |
| 3  | Désignation                              | Prix unitaire<br>HT | Quantité<br>commandée | Prix HT | Prix TTC |          | Taux TVA : | 19,60%          |
| 4  | Boite de 10 craies blanches              | 0,41 €              | 8                     | 3,28 €  | 3,92 €   | <u> </u> |            |                 |
| 5  | Boite de 10 craies couleur               | 0,59 €              | 4                     | 2,36€   | 2,82€    |          | Ј4т⊔4 па∢  |                 |
| 6  | Lot de 8 crayons à papier HB             | 1,60 €              | 12                    | 19,20 € | 22,96 €  | ] =[     | 05+D5*H\$3 | 3   <b>Corr</b> |

Recopie correcte avec H\$3

Si on bloque une seule composante (H\$3 ou \$H3), on parle de **référence mixte**. La référence est inchangée en cas de recopie verticale OU horizontale.

Si on bloque les deux composantes (\$H\$3), on parle de **référence absolue**. La référence est inchangée en cas de recopie verticale ET horizontale.

## c) Les fonctions

Une formule peut contenir l'appel d'une fonction prédéfinie.

Exemple de fonctions mathématiques :

- Somme(A1:A10) réalise la somme des cellules de A1 à A10.
- Produit(A1;H3) réalise le produit de la cellule A1 par H3.

Moyenne(A1;A2;A3) ou Moyenne(A1:A3) réalise la moyenne des cellules . de A1 à A3.

## Exemple de fonctions logiques :

Si(A1>0;A1\*A2;A2) retourne A1\*A2 si le contenu de A1>0 ; retourne A2 si A1≤0.

## Exemple de fonctions dates :

Aujourdhui() retourne la date du jour. •

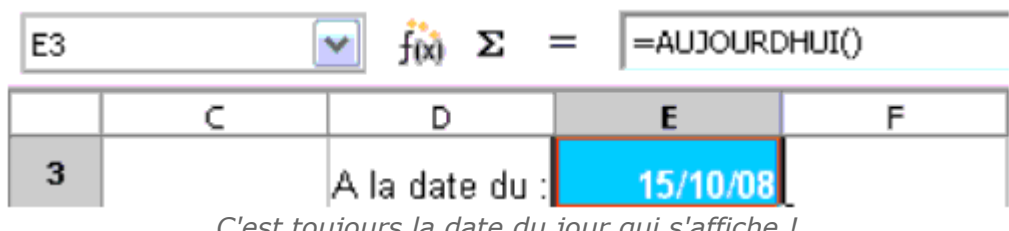

C'est toujours la date du jour qui s'affiche !

## 3. Les tables

## a) La table de données

|   | A         | В        | С   | D          |
|---|-----------|----------|-----|------------|
| 1 | Nom       | Prénom   | Age | Ville      |
| 2 | Allard    | Marie    | 22  | Saint Omer |
| з | Baillet   | Emilie   | 21  | Boulogne   |
| 4 | Barbier   | Remi     | 20  | Saint Omer |
| 5 | Baudelle  | Romain   | 22  | Dunkerque  |
| 6 | Berteloot | Remy     | 21  | Boulogne   |
| 7 | Bigan     | Erika    | 19  | Calais     |
| 8 | Bonte     | Alexis   | 22  | Saint Omer |
| 9 | Brasselet | Aurelien | 18  | Saint Omer |
|   |           |          |     |            |

Structure d'une table de données

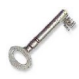

## Définition : Table de données

Une table de données s'obtient en regroupant dans des lignes successives une suite d'informations similaires (appelé enregistrement).

Les données d'une table peuvent être facilement exploitées et analysées par le tableur : tri, filtre, tableau récapitulatif, ...

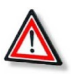

Attention : Une table ne doit pas contenir de lignes vides ! La première ligne vide détermine la fin de la table ...

b) Le tri

| ritères de tri Options      |                                                    |
|-----------------------------|----------------------------------------------------|
| Irier selon                 | ⊙ ⊆roissant                                        |
| Vile 💉                      | O <u>D</u> écroissant                              |
| Nom 💌                       | <ul> <li>Croissant</li> <li>Décroissant</li> </ul> |
| Puis p <u>a</u> r<br>Prénom | <ul> <li>Croissant</li> <li>Décroissant</li> </ul> |
| OK Ann                      | uler <u>A</u> ide <u>R</u> établi                  |

| Les | crite | res | au | tri |  |
|-----|-------|-----|----|-----|--|
|     |       |     |    |     |  |

|    | A          | B          | C   | D         |
|----|------------|------------|-----|-----------|
| 1  | Nom        | Prénom     | Age | Ville     |
| 2  | Baillet    | Emilie     | 21  | Boulogne  |
| 3  | Berteloot  | Remy       | 21  | Boulogne  |
| 4  | Cadart     | Aurore     | 19  | Boulogne  |
| 5  | Cappelaere | Etienne    | 18  | Boulogne  |
| 6  | Cuvelard   | Maurin     | 18  | Boulogne  |
| 7  | Defrancq   | Maxime     | 20  | Boulogne  |
| 8  | Deirue     | Maxime     | 22  | Boulogne  |
| 9  | Descamps   | Julie      | 22  | Boulogne  |
| 10 | Dupuis     | Arnaud     | 21  | Boulogne  |
| 11 | Leclercq   | Antoine    | 18  | Boulogne  |
| 12 | Legrand    | Clement    | 20  | Boulogne  |
| 13 | Pruvot     | Alice      | 18  | Boulogne  |
| 14 | Trolle     | Justine    | 21  | Boulogne  |
| 15 | Bigan      | Erika      | 19  | Calais    |
| 16 | Cornet     | Clara      | 21  | Calais    |
| 17 | Fourny     | Clementine | 22  | Calais    |
| 18 | Guilbert   | Nicholas   | 21  | Calais    |
| 19 | Mille      | Gregory    | 22  | Calais    |
| 20 | Baudelle   | Romain     | 22  | Dunkerque |
| 21 | Condette   | Nicolas    | 21  | Dunkerque |

Le résultat du tri

Il est possible de définir plusieurs **clés** (critères) de tri :

- Il classe les enregistrements sur la première clé (par exemple : la ville)
- En cas d'égalité, il classe les enregistrements sur la seconde clé ( par exemple : le nom)
- et ainsi de suite ...

Voici le début de la table que l'on obtiendrait avec les critères du tri précédent :

- Les enregistrements sont regroupés par ville
- Pour chaque ville, la liste est triée par ordre alphabétique des noms
- Si deux personnes ont le même nom, il y aura un tri sur le prénom.

## c) Le filtre

Un filtre permet d'afficher des **enregistrements sélectionnés** sur un ou plusieurs critères.

Les autres enregistrements ne sont pas supprimés, ils sont simplement masqués.

|    |          |                 | Filtre sin<br>sur Cal | nple<br>ais |
|----|----------|-----------------|-----------------------|-------------|
| Ċ  | A        | Bránom          | C                     | Ville       |
| 1  |          | Frenom <b>±</b> | Mye <u>s</u>          | ville 🛓     |
| 7  | Bigan    | Erika           | 19                    | Calais      |
| 14 | Cornet   | Clara           | 21                    | Calais      |
| 24 | Fourny   | Clementine      | 22                    | Calais      |
| 26 | Guilbert | Nicholas        | 21                    | Calais      |
| 37 | Mille    | Gregory         | 22                    | Calais      |
|    |          | Filtre s        | imple                 |             |

| Critères de filtre |              |          |          |          |                       |     |
|--------------------|--------------|----------|----------|----------|-----------------------|-----|
| Opérateur          | Nom de champ | Conditio | in 1     | /aleur   |                       |     |
|                    | Vile         | - 1      | <b>~</b> | Boulogne |                       |     |
| ET                 | Age 💽        | >        | <b>~</b> | 20       |                       |     |
|                    | - aucun - 📑  | -        |          |          |                       |     |
| N                  | - aucun -    | -        |          |          | <ul> <li>M</li> </ul> |     |
|                    |              |          |          | _        | 0                     |     |
| Nom                | Frénom       |          | Age      |          | Ville                 | ,   |
| Baillet            | Emilie       |          | 21       |          | Boulo                 | gne |
| Berteloot          | Remy         |          | 21       |          | Boulo                 | gne |
| Delrue             | Maxime       |          | 22       |          | Boulo                 | gne |
| Descamps           | Julie        |          | 22       |          | Boulo                 | gne |
| Dupuis             | Arnaud       |          | 21       |          | Boulo                 | gne |
| Trolle             | Justine      |          | 21       |          | Boulo                 | ane |

Exemple d'un **filtre simple** sur la ville

Exemple d'un filtre sur plusieurs critères :

- Les personnes de Boulogne
- Ayant plus de 20 ans

## d) Le tableau récapitulatif

Il est possible de résumer le contenu d'une table à l'aide du **pilote de données** ou **rapport de tableau croisé dynamique**.

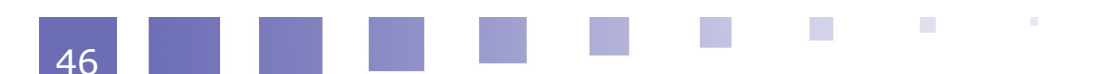

|                   | Champs de la page | Prénom        |
|-------------------|-------------------|---------------|
| Age               | Champs de colonne | Age           |
| Vile              | Nombre - Nom      | N             |
| Champs<br>de lane | Champs de données | $\Box$        |
|                   | [                 | Faire glisser |

Paramétrage du tableau récapitulatif

| ville          | 18 | 19 | 20 | 21 | 22 | Total Résultat |
|----------------|----|----|----|----|----|----------------|
| Boulogne       | 4  | 1  | 2  | 4  | 2  | 13             |
| Calais         |    | 1  |    | 2  | 2  | 5              |
| Dunkerque      | 1  | 3  | 2  | 3  | 1  | 10             |
| Saint Omer     | 4  | 3  | 3  | 2  | 2  | 14             |
| Total Résultat | 9  | 8  | 7  | 11 | 7  | 42             |

Voici le tableau créé automatiquement à partir de la table de données.

Si on modifie les enregistrements, le tableau pourra être actualisé ...

On détermine les champs à mettre

dans le tableau récapitulatif.

## 4. Les graphiques

## a) Les séries

Dans une table de données, on peut identifier des **séries** qui pourront être illustrées par des **graphiques** ou **diagrammes**.

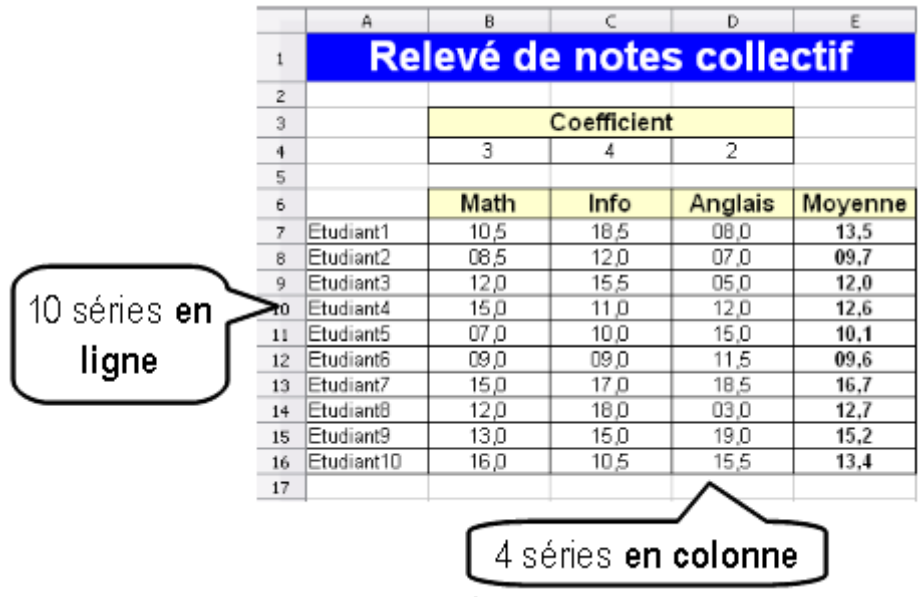

Les séries

Dans cet exemple, on distingue :

- 4 séries en colonne dont les **étiquettes** ou **catégories** sont : Math, Info, Anglais et Moyenne
- 10 séries en ligne dont les étiquettes ou catégories sont les noms des étudiants

## b) Les colonnes

Les graphiques de type **colonne** ou **histogramme** permettent de représenter **une ou plusieurs séries**.

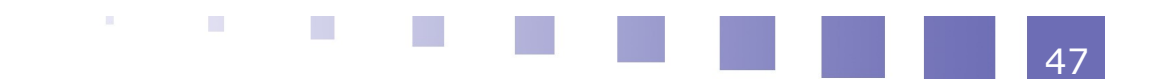

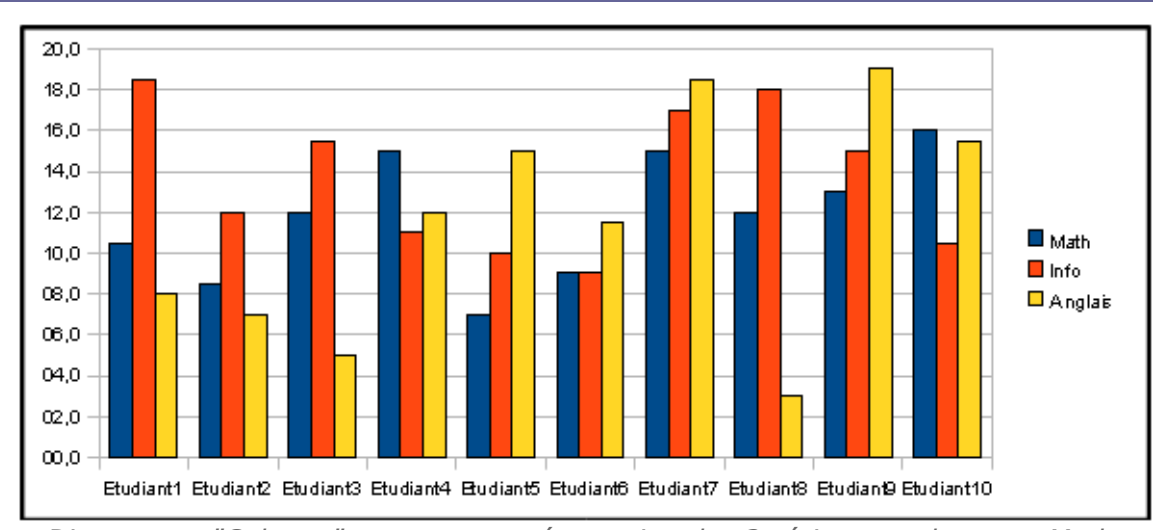

Diagramme "Colonne" avec une représentation des 3 séries en colonnes : Math, Info et Anglais

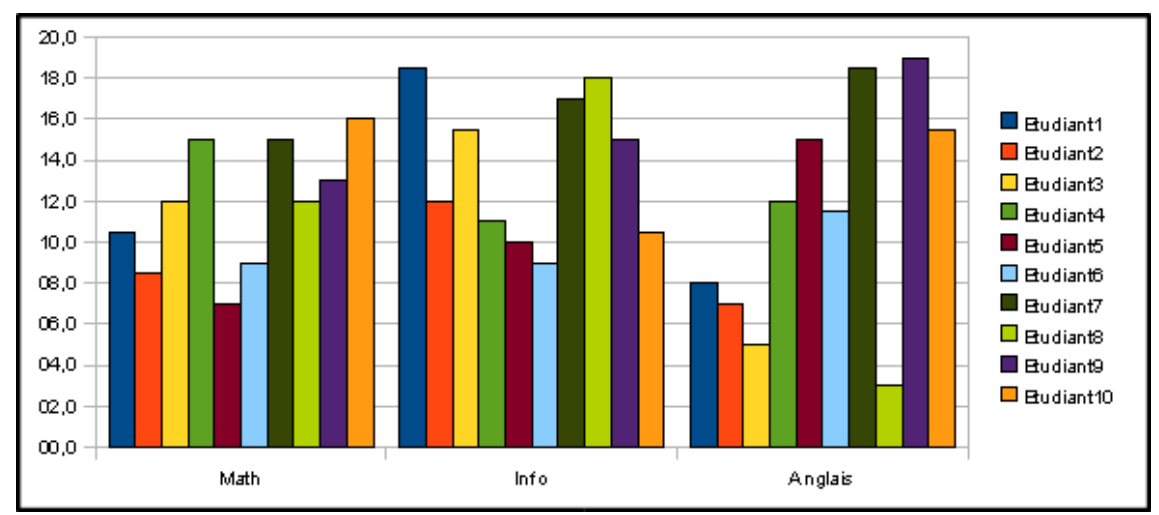

Diagramme "Colonne" avec une représentation des 10 séries en lignes

## c) Les barres

Les graphiques de type **barre** permettent de représenter **une ou plusieurs** séries.

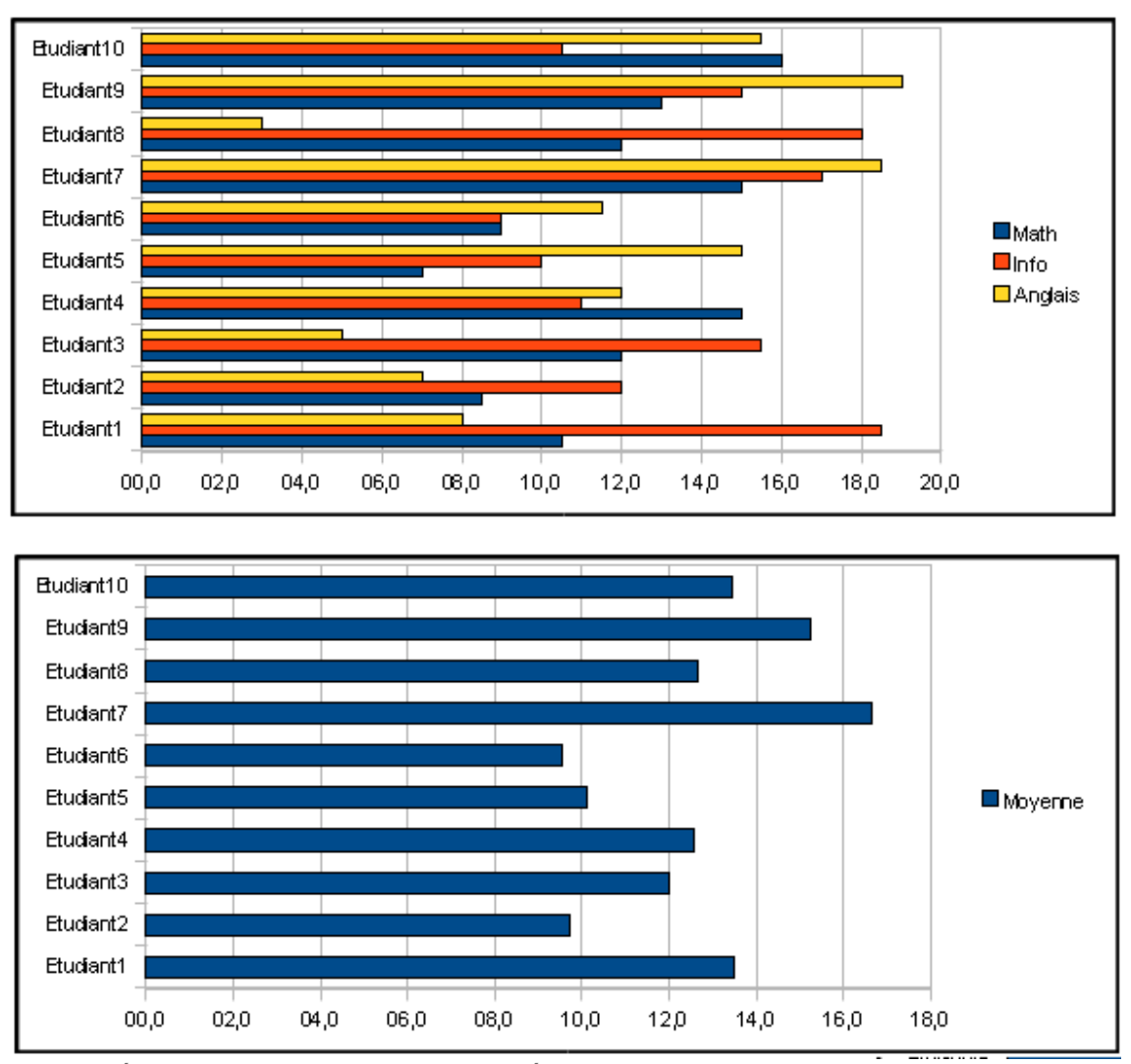

Représentation d'une ou plusieurs séries dans un diagramme de type "Barre"

## d) Les secteurs

Les graphiques de type **secteur** ou **camembert** permettent d'illustrer **une seule série**.

| Re         | elevé d | e notes     | s colleo | tif     |
|------------|---------|-------------|----------|---------|
|            |         | Coefficient | :        | ]       |
|            | 3       | 4           | 2        | ]       |
|            | Math    | Info        | Anglais  | Moyenne |
| Etudiant1  | 10,5    | 18,5        | 08,0     | 13,5    |
| Etudiant2  | 08,5    | 12,0        | 07,0     | 09,7    |
| Etudiant3  | 12,0    | 15,5        | 05,0     | 12,0    |
| Etudiant4  | 15,0    | 11,0        | 12,0     | 12,6    |
| Etudiant5  | 07,0    | 10,0        | 15,0     | 10,1    |
| Etudiant6  | 09,0    | 09,0        | 11,5     | 09,6    |
| Etudiant7  | 15,0    | 17,0        | 18,5     | 16,7    |
| Etudiant8  | 12,0    | 18,0        | 03,0     | 12,7    |
| Etudiant9  | 13,0    | 15,0        | 19,0     | 15,2    |
| Etudiant10 | 16,0    | 10,5        | 15,5     | 13,4    |

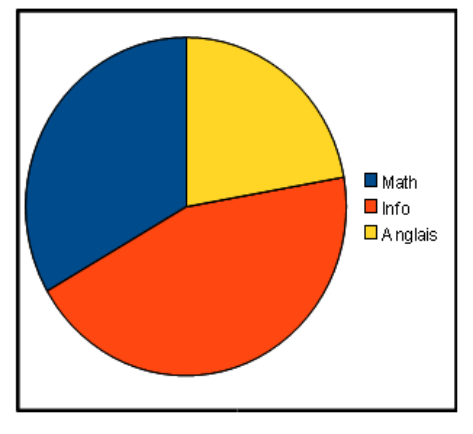

Représentation des coefficients à l'aide d'un diagramme de type "Secteur"

Cette représentation est utilisée pour mettre en évidence un **rapport de proportionnalité**.

#### e) Les nuages de points

Les graphiques de type **nuage de points** ou **XY** permettent de représenter une série de données en fonction d'une autre.

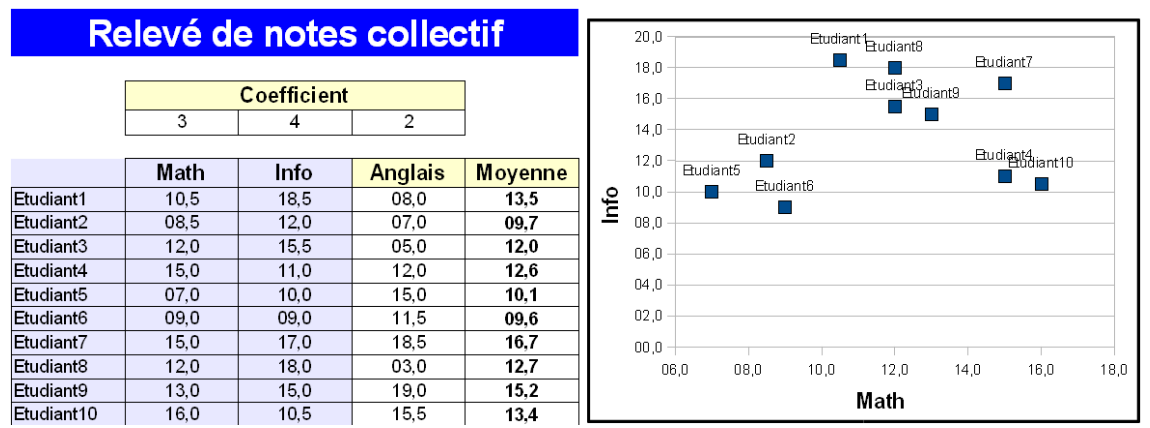

Diagramme de type "Nuage de point" ou "XY"

Dans cet exemple, on met en évidence les notes d'info en fonction des notes de math.

Chaque point représente un étudiant. On peut y insérer une **courbe de tendance**.

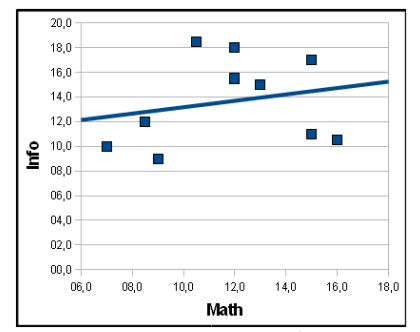

*Courbe de tendance associée au nuage de points* 

## f) Les dernières retouches ...

Une fois le diagramme créé, il est possible d'améliorer sa présentation :

- En formatant la zone du diagramme : bordure, arrière-plan, ...
- En éditant les titres, légendes, axes, ...
- En ajoutant des informations : étiquettes, courbe de tendance, ...

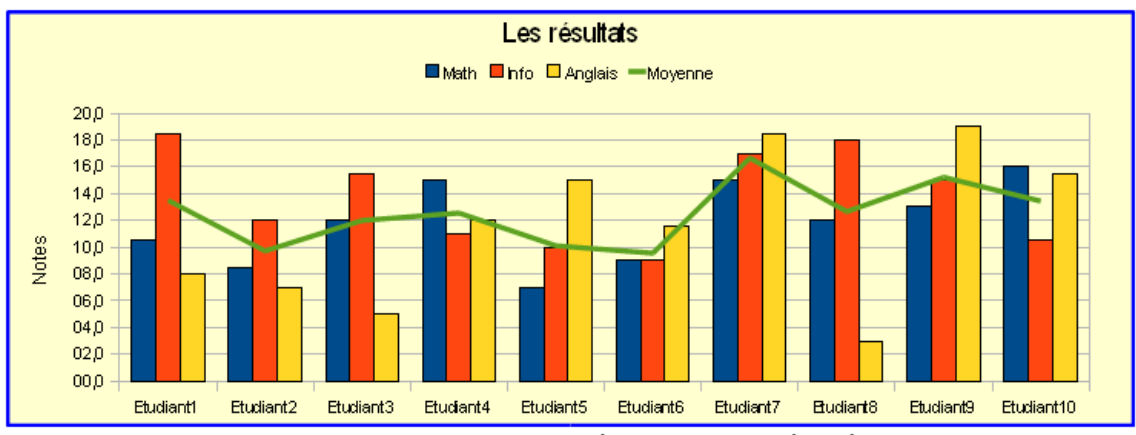

Diagramme avec une présentation améliorée

# 5. Évaluez-vous !

## Exercice 1

Trouver les 3 bonnes réponses attendues et mettre les autres à la poubelle ...

- i Un classeur
- ii Un tableau
- iii Une feuille
- iv En mettant un dollar
- v Pour faire de beaux tableaux
- vi En utilisant une formule
- vii En paramétrant le format de la cellule
- viii Pour faire des calculs automatiques
- ix Pour accompagner une présentation orale

| Comment appelle-t-    | Pourquoi utilise-t-or | Si une cellule affiche | Poubelle |
|-----------------------|-----------------------|------------------------|----------|
| on le fichier de base | un tableur ?          | 2,00 €, comment        |          |
| d'un tableur ?        |                       | affecte-t-on le        |          |
|                       |                       | symbole € ?            |          |

## Exercice 2

Une cellule peut contenir :

| Une valeur   |
|--------------|
| Un format    |
| Un diagramme |
| Une formule  |

## Exercice 3

Pour modifier l'apparence d'une cellule, on change :

| 0 | Son contenu   |
|---|---------------|
| 0 | Son format    |
| 0 | Son extension |

## Exercice 4

La cellule A2 contient =A\$1+1. i - =B\$2+1ii - =A\$1+1iii - =A\$2+1iv - =A\$2+1v - =B\$1+2v - =B\$1+1On recopie A2 en A3. Que On recopie A2 en B2. Que Poubelle contient A3 ? contient B2 ?

#### Exercice 5

Une table de données est constituée de lignes dont les différents champs contiennent des informations de même nature.

Pour masquer les lignes ne correspondant pas à un critère de sélection, on utilisera un .

Pour classer les lignes, on utilisera un . Dans ce cas, il sera possible de déterminer plusieurs ou clés pour spécifier l'ordre.

#### Exercice 6

Concernant les graphiques :

- i Type adapté pour présenter les valeurs en pourcentage
- ii On peut y représenter 4 séries de données sur le même diagramme
- iii Nécessite 2 séries de données
- iv On ne peut y représenter qu'une série de données

Histogramme ou Barre Secteur ou Camembert Nuage de points ou XY

## D3.5 - Préparer ou adapter un document pour le diffuser

## 1. Les différents supports

a) Le diaporama

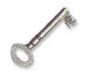

#### Définition : Diaporama

Un **diaporama** est une succession de diapositives servant généralement de support à une présentation orale.

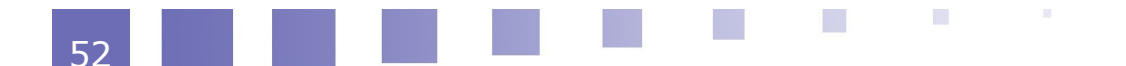

- Il doit contenir les idées
   essentielles de la
   présentation
  - mais en aucun cas le discours de l'orateur dans son intégralité.
- Les diapositives peuvent s'enchaîner avec un effet de transition
- Les objets d'une diapositive peuvent avoir une animation personnalisée

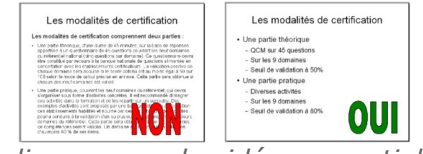

Le diaporama : les idées essentielles

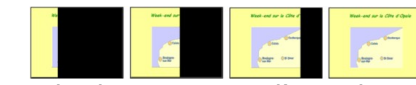

Exemple de transition d'une diapositive

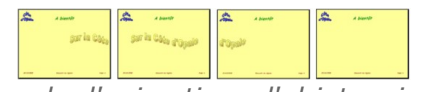

*Exemple d'animation : l'objet arrive et repart* 

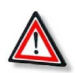

## Attention

Vous pouvez utiliser les **transitions** et les **animations** pour rendre votre présentation plus conviviale mais n'en abusez pas. Cela devient vite lassant !

## b) La publication en ligne

#### Définition : Page Web

Une page Web est un document hypertexte écrit en langage HTML.

Elle s'affiche à l'aide d'un **navigateur web** et peut contenir du texte, des images, du son, ... et des liens hypertextes vers d'autres documents.

Si des pages Web sont **publiées** (recopiées) **sur un serveur Web**, elles seront **accessibles du monde entier** via Internet.

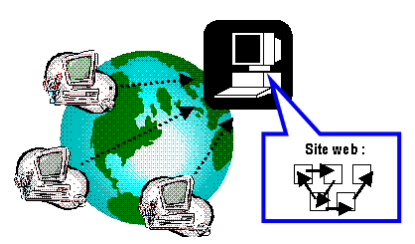

Publication d'une page web

Plusieurs possibilités :

- Vous créez votre propre site web et vous le transférez chez un hébergeur : *exemple*<sup>1</sup>
- Vous utilisez un service en ligne permettant de publier sur le web (blog, réseau social, ...)

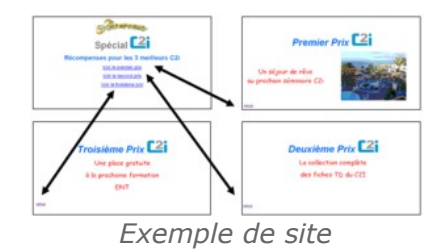

## c) Le document numérique

#### Le document numérique a de nombreux atouts

- Diffusion rapide et gratuite : en pièce jointe à un courriel ou en téléchargement
- Encombrement minimum (clé USB)

1 - http://c2i.univ-littoral.fr/site

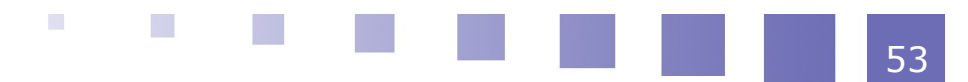

• Respect de l'environnement (moins de papiers)

#### On distingue 2 types de formats

- Les formats modifiables : doc, odt, xls, odp, ppt, ... Mais attention, il faut être sûr que l'utilisateur dispose du logiciel adéquat.
- Le format portable : pdf -> C'est le « grand classique » pour diffuser du document numérique.

Il peut être lu par tous et respecte scrupuleusement la mise en forme initiale. Mais attention, ce type de document n'est pas modifiable.

## Remarque : Utilisation d'un pdf

#### Pour lire un pdf :

• il suffit d'avoir un lecteur pdf (téléchargeable gratuitement) sur sa machine.

#### Pour créer un pdf :

• il existe des logiciels propriétaires ...

Alternative -> le logiciel libre *PDFCreator* s'installe comme une imprimante et génère un fichier au format pdf si vous imprimez sur cette imprimante !

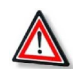

## Attention

Si vous devez présenter un diaporama (odp, ppt, pptx, ...) sur un ordinateur inconnu, il est toujours conseillé d'emporter également une version au format pdf. Si le logiciel de présentation n'est pas installé sur l'ordinateur, vous pourrez toujours la visualiser (sans les animations éventuelles).

#### d) Le document papier

#### Dans certains cas, il peut être utile d'imprimer un document

- Pour le lire et l'annoter plus facilement
- Pour le distribuer à un auditoire n'ayant pas d'ordinateur

# Certains logiciels proposent des documents d'accompagnement spécifiques

Par exemple, les logiciels de présentation offrent la possibilité d'imprimer différents documents en relation directe avec le diaporama :

- Le **Plan** affiche la structure hiérarchique de la présentation
- Les Notes permet d'ajouter des annotations non visibles à la présentation (aide-mémoire pour l'orateur)
- Le **Prospectus** permet d'imprimer un support à distribuer au public regroupant plusieurs diapositives par feuilles

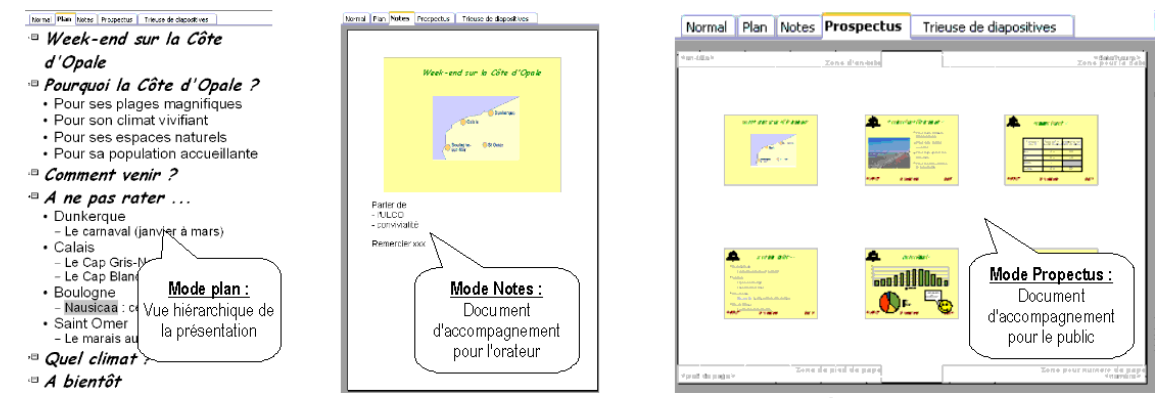

Les documents d'accompagnements d'une présentation

## 2. Les règles à respecter

### a) La charte graphique

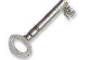

## Définition : Charte graphique

La charte graphique définit des règles de présentation dans le but de conserver une cohérence graphique.

Pour un diaporama, on utilisera un **masque** ou un **modèle** pour homogénéiser les diapositives

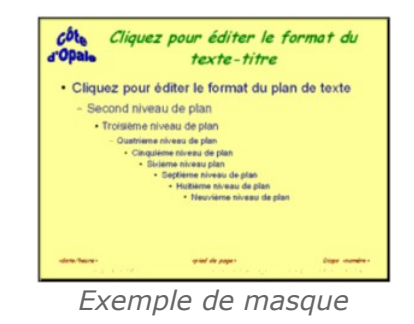

Pour un site web, on utilisera des **feuilles de styles** pour avoir une cohérence visuelle des différentes pages web.

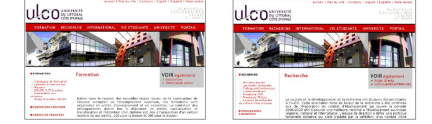

Cohérence visuelle entre les différentes pages d'un site

Pour un document, on utilisera un **modèle** contenant logo, styles, ...

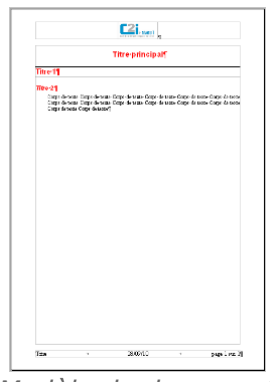

Modèle de document

b) Les informations utiles

Les informations qu'il est conseillé de faire figurer dans un document à diffuser :

- Le titre et/ou le sujet
- Le ou les auteurs et leurs fonctions
- Le résumé et/ou l'objectif
- Le plan/table des matières
- La date de création/ date de mise à jour
- Le contexte (document de travail, compte-rendu, colloque, ...)
- La numérotation des pages ou diapositives

Ces informations peuvent être placées :

- Ponctuellement, à un endroit précis du document
- De façon répétitive, dans l'entête ou le pied de page du document (numéro de page, nombre total de pages, ...)
- Dans les propriétés du *Exemple de pied de page* document numérique (auteur, titre, sujet, mots clés, ...)

c) Quelques conseils ...

## Le rendu visuel

- La couleur des textes doit trancher avec le fond d'écran
- La taille de la police doit être adaptée (pour un diaporama, prévoir une police d'au moins 24 pt)

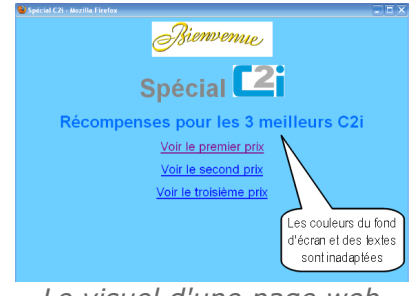

Le visuel d'une page web

Le minutage

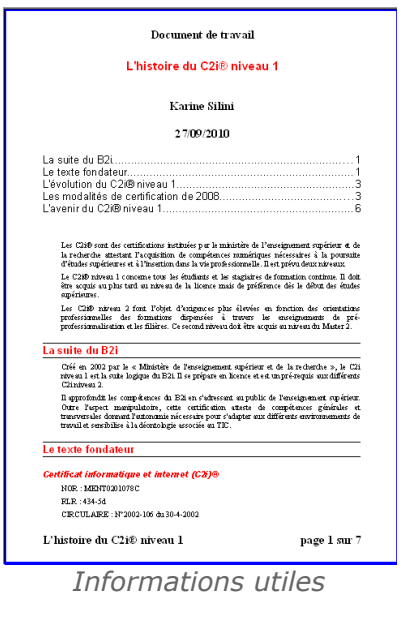

Pour quoi la Côte d'Opale ?
Pour ses plages magnifiques
Pour son climat vivifiant
Pour ses espaces naturels
Pour sa population accueillante

- Le nombre de diapositives doit être adapté à la durée de la présentation (de l'ordre d'une diapositive par minute).
- Les animations doivent être utilisées avec parcimonie

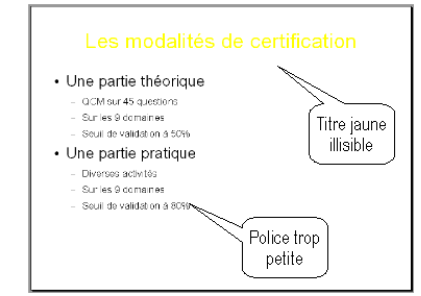

Le visuel d'une diapositive

## 3. L'impression

## a) Les deux étapes

Pour imprimer un document, on procède en deux étapes :

On finalise la mise en page du document en utilisant le logiciel d'édition du document (traitement de texte, tableur, présentation, navigateur)

- Définition de l'en-tête et pied de page

- Orientation (Portrait ou Paysage) et marges

- Lignes à répéter, échelle, ...

- ...

#### • On précise les paramètres pour l'impression

- Choix de l'imprimante
- Nombre de copies
- Nombre de pages par feuille
- ...

## b) La zone d'impression

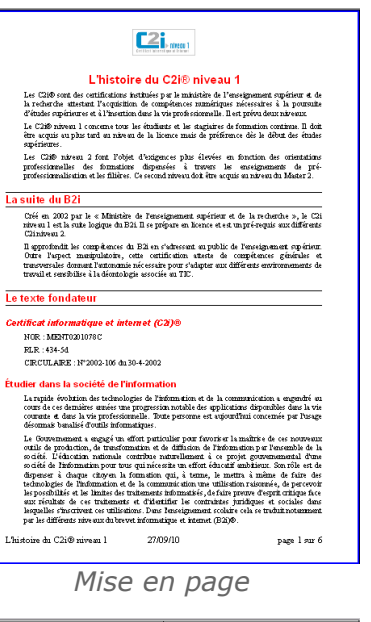

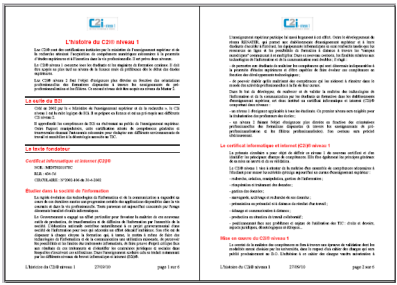

Impression 2 pages par feuille

En règle générale, la **zone à imprimer** doit être précisée au moment de l'impression.

Vous avez habituellement le choix entre :

- Toutes les pages
- Quelques pages
- La partie du document sélectionnée

| Zone d'impression ——<br>O Toutes <u>l</u> es pages |           |
|----------------------------------------------------|-----------|
| 🔘 Pages                                            | 1-6       |
| <ul> <li>Sélection</li> </ul>                      |           |
| La zone d'i                                        | mpression |

Dans le cas particulier du tableur, on peut spécifier pour chaque feuille avant l'impression :

- la zone d'impression
- les lignes à répéter en cas d'impression sur plusieurs pages
- · l'échelle pour ajuster l'impression sur une ou plusieurs pages

| Éditer les zon<br>Zone d'Impress<br>- sélection -<br>Lignes à répéte<br>- défini par l<br>Colonnes à rép | nes d'impi<br>ion<br>er<br>'utilisateur -<br>éter                                                                                                    | ression                                                                                           | \$A\$1:\$D\$<br>\$1                                | 43 [                                                                                                    | OK     Annule     Aide | н.<br> |              | Échelle<br><u>M</u> od<br>Ada                                                                                                    | e<br>le Échelle<br>apter les zor                                                                                       | nes d'impr                                                                                         | e:                                                                                          | Largeur en pages<br>Hauteur en pages | 1 😥<br>2 📚                                   |
|----------------------------------------------------------------------------------------------------|----------------------------------------------------------------------------------------------------|---------------------------------------------------------------------------------------------------|----------------------------------------------------|----------------------------------------------------------------------------------------------------|------------------------|--------|--------------|----------------------------------------------------------------------------------------------------|----------------------------------------------------------------------------------------------------|----------------------------------------------------------------------------------------------------|---------------------------------------------------------------------------------------------|--------------------------------------|----------------------------------------------|
| L'école des neig                                                                                         | Nam<br>Mari<br>Bairs                                                                                                    | Tritoan<br>Nani<br>Ente                                                                           | Age<br>22<br>21                                    | Ville<br>Bant Cirer<br>Souogie                                                                                                    | 26403/2011             | L'ée   | ale des neig | Nom<br>Data to<br>Fourity                                                                                                    | Printeen<br>An ease<br>Distriction                                                                                     | Age<br>21<br>22                                                                                    | Ville<br>Bourgere<br>Calas                                                                  | 26/03/2017                           |                                              |
|                                                                                                    | SD DEF<br>SD. CEIC<br>SC ID CC<br>SC ID<br>SC ID<br>SC                                                                                                   | Nen I<br>Nen I<br>Nen V<br>En 44<br>August<br>August<br>Frei<br>August<br>Frei<br>August<br>Cheme | 20<br>22<br>21<br>19<br>72<br>10<br>20<br>20<br>19 | Salt Over<br>DarkStore<br>Skalagne<br>Ceres<br>Salt Over<br>Raht Over<br>Raht Over<br>Raht Over<br>Raht Over                                                                                                    |                        |        |              | Froespart<br>Contrast<br>Horizont<br>Ling and<br>Ling and<br>Li | E D'ORT<br>Notation<br>Superior<br>Ancomu<br>Charlotte<br>Charlotte<br>Ancoy<br>Notation<br>Notation<br>Notation       | 20<br>21<br>21<br>01<br>21<br>21<br>21<br>21<br>21<br>21<br>21<br>21<br>21<br>21<br>21<br>21<br>21 | Sart Sena<br>Colus<br>Sart Dea<br>Del gas<br>Sein Dear<br>Del gas<br>Sein Dear<br>Deriverta | La ligne<br>est ré<br>changen        | es des titres<br>épétée au<br>nent de page j |
|                                                                                                    | Consette<br>Conset<br>Conset<br>Conset<br>Consette<br>Consette | Altone<br>Class<br>Mauth<br>Madine<br>Suite<br>Ecrot<br>Matario<br>Ananone<br>Lass                | 21<br>21<br>20<br>20<br>20<br>19<br>22<br>19       | Contercae<br>Case<br>Tradages<br>Tradages<br>Fontercae<br>Solid Crief<br>Bold Crief<br>Bold Crief |                        |        |              | Martisu<br>Martisu<br>Martisu<br>Martisu<br>Martisu<br>Martisu<br>Balawa<br>Talawa<br>Martisu                                                                                                    | Crestica<br>Creatine<br>Creatine<br>Creatine<br>Autor<br>Autor<br>Contactine<br>Contactine<br>Contactine<br>Contactine | 20<br>20<br>18<br>10<br>22<br>18<br>22<br>19<br>21<br>19<br>19                                     | Durkertue<br>Durkertue<br>Sairt Oner<br>Calais<br>Boutopre<br>Durkertue<br>Sairt Oner       | Ajuste                               | ment de la                                   |
|                                                                                                    | proscampo<br>Dumonit                                                                                                    | puie<br>Jeit ne<br>Rosco                                                                          | 22<br>18<br>Jordans                                | Boulogne<br>Sant Over                                                                                                    |                        |        |              | Trigod<br>Trolo                                                                                                    | i ersi:<br>purano<br>inseri                                                                                            | 18<br>2!<br>ptions                                                                                 | Darkerge<br>Bodigen                                                                         | table s                              | ur 2 pages                                   |

Paramétrage d'impression d'une feuille de calcul

#### c) Quelques conseils ...

#### L'aperçu avant impression

• Il est toujours conseillé de faire un aperçu avant impression pour vérifier la mise en page avant d'imprimer ....

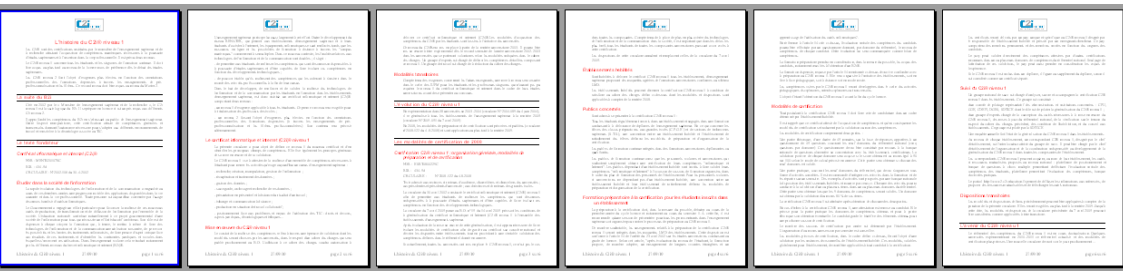

L'aperçu avant impression

#### Le recto/verso

• Si votre imprimante ne gère pas le recto-verso, vous pouvez imprimer d'abord toutes les pages paires, puis placer ces pages dans l'imprimante et

demander l'impression des pages impaires !

#### L'impression dans un fichier

• En installant l'imprimante *PDFCreator*, vous pouvez imprimer votre document dans un pdf ...

## 4. Évaluez-vous !

#### Exercice 1

Qu'utilise-t-on pour accompagner une présentation orale ?

Un site web

O Un diaporama

Un aperçu avant impression

## Exercice 2

Quel format utilise-t-on pour mettre en ligne un document qui devra être facilement téléchargeable et consultable sans perte de mise en forme ?

## Exercice 3

Qu'a-t-on besoin pour visualiser une page web en ligne ?

|   | D'une | connexion  | à | Internet |
|---|-------|------------|---|----------|
| _ | Dune  | CONTRACTOR | а | Internet |

D'un lecteur pdf

D'un logiciel de navigation

D'une adresse de messagerie valide

#### Exercice 4

i - Le logo de l'institution

- ii L'auteur d'une contribution
- iii La date de la dernière modification
- iv La couleur du fond d'écran
- v Les styles

A mettre dans la charte graphique A ne pas mettre dans la charte graphique

## **Exercice 5**

Que peut-on mettre dans l'en-tête ou le pied de page ?

| Le numéro des pages |
|---------------------|
| Le nom de l'auteur  |
| La date             |
| Le titre            |
| Le plan             |
|                     |

## Exercice 6

Que peut-on mettre sur le corps d'un document ?

| Le numéro des pages |
|---------------------|
| Le nom de l'auteur  |
| La date             |
| Le titre            |
| Le sous-titre       |
| Le plan             |
|                     |

## **Exercice** 7

- i Le nombre d'exemplaires
- ii Le nombre de pages par feuille
- iii Les marges
- iv Le choix de l'imprimante
- v L'orientation
- vi L'en-tête

A la mise en page du document Dans les paramètres de l'impression

## Les exercices du D3

#### Traitement de texte :

Caractères et paragraphes --- Chacun son style --- La mise en page --- Devenir un modèle --- Les champs automatiques --- Les illustrations

#### **Présentation :**

Ma première présentation --- A vos masques --- Objets et animations --- A diffuser

#### Tableur :

\_\_\_

\_\_\_\_

Les belles notes --- Les formules --- En absolu --- Les graphiques \_\_\_

## Les fichiers pour faire les exercices :

presentation\_c2i.odt --- histoire\_c2i.odt cote\_opale.odp --- cote.jpg --- indications.jpg --- cote\_opale\_anime.odp notes.ods --- notes1.ods --- notes2.ods --- notes3.ods Le fichier pour les réponses : Fiche\_reponse.odt

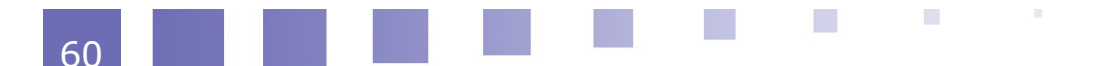